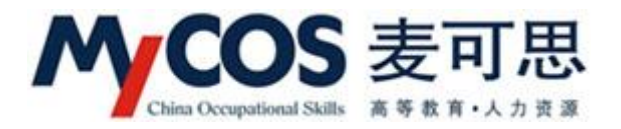

# 麦可思教学质量管理平台

## 用户使用手册

## 普通教师版

麦可思数据(北京)有限公司

2016年11月7日

本手册内容改动及版本更新将不再另行通知。本手册的范例中使用的人名、公司名和数 据如果没有特别指明,均属虚构。对于本手册、及本手册涉及的技术和产品,麦可思数据(北 京)有限公司拥有其专利、商标、著作权或其它知识产权,除非得到麦可思数据(北京)有 限公司的书面许可,本手册不授予这些专利、商标、著作权或其它知识产权的许可。

版权所有© (2016)

麦可思数据(北京)有限公司保留所有权利

- MyCOS 是麦可思数据(北京)有限公司的注册商标。麦可思教学质量管理平台是麦可 思数据(北京)有限公司的商标。
- 其它标牌和产品名称是其各自公司的商标或注册商标。
- 麦可思教学质量管理平台的一切有关权利属于麦可思数据(北京)有限公司所有。
- 本手册中所涉及的软件产品及其后续升级产品均由麦可思数据(北京)有限公司制作并 负责全权销售。

如果您对本产品有任何建议,请与以下地址联系:

#### 麦可思数据(北京)有限公司

地址:北京市海淀区万柳亿城中心A座18层

电话: (010) 58819001

传真: (010) 58819663

邮编: 100089

麦可思客户服务中心:

(010) 58819662 提供麦可思教学质量管理平台的售后技术支持和服务

网址: http://www.mycos.com.cn

| <i>—</i> `, | 界面介绍       | 1  |
|-------------|------------|----|
| (—          | -) 登录界面    | 1  |
| 1.          | . 登录       | 1  |
| 2.          | . APP 下载   | 2  |
| (           | 二) 功能界面    | 4  |
| 1.          | . 首页       | 4  |
| 2.          | . 我的任务     |    |
| 3.          | . 我的评价     |    |
| 4.          | . 指标库      | 15 |
| 5.          | . 即时评价     | 20 |
| <u> </u>    | 即时评价典型使用场景 | 22 |
| 1.          | . 问卷设计     | 22 |
| 2.          | . 选择发布方式   | 27 |

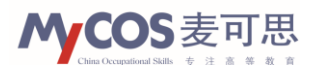

## 一、界面介绍

## (一) 登录界面

#### 1. 登录

教学质量管理平台是健全教学质量保障体系的重要工具,在原有的传统期末教评的基础 上,丰富了评价方式和方法,对于教学评价结果的有效性、评价内容的针对性、用于改进的 即时性,都有较大程度的改善。

教学质量管理平台的登录方式有两种,一种是通过在浏览器输入登录网址(分配给学校 的域名)登录,另一种是通过手机、平板电脑的 APP 登录。其中,前者登录后的功能包括 职能部门、教师的问卷发布、答题、结果查询,后者登录后仅包含答题和简单的结果查询功 能。这一节我们主要介绍通过浏览器的方式。

第一步:打开浏览器,在地址栏输入学校教学质量管理平台登录网址,进入教学质量管 理平台的登录界面。

| 360安全浏览器 7.1<br>そ C 介 @ http:// | /ce.mvcos.com/ |             | > 文件             | 查看 收藏 工具 帮助 😫 — □ X   |
|---------------------------------|----------------|-------------|------------------|-----------------------|
| 16 收藏 ▼ 📕 手机收藏夹 🛅 Lenovo        | 🫅 Links 🛄 收藏   |             |                  | : 🎦 扩展 👻 🔎 登录管家       |
| <1 〇 <b>外</b> 教学质量管理平台          | × +            |             |                  | C 5                   |
| *                               |                |             |                  | ^                     |
| ○折                              | MyCOS 教学质量     | 管理平台        |                  |                       |
|                                 |                |             |                  | 21                    |
|                                 |                |             |                  |                       |
|                                 |                |             | 用户登录             |                       |
|                                 |                |             | 用白衣 速始入你的影響      |                       |
|                                 |                |             |                  |                       |
|                                 | t area         |             |                  |                       |
|                                 |                |             | ☑ 记住账号 登录        |                       |
|                                 |                |             |                  |                       |
|                                 |                |             |                  |                       |
|                                 |                |             |                  |                       |
|                                 |                | 📋 iPhone版 📫 | Android版 影響二進码下载 |                       |
| +                               |                |             |                  | ~                     |
| 0个点評 · 猜你喜欢 · 合 今日特素            |                |             | [] 16 12 加速      | 鼎 小下戟 円 紀 巨 (1) 0、90% |

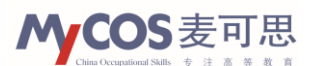

第二步:在用户名和密码框内,输入用户名和密码,点击登录(初始密码为"111111")。

| 360安全浏览器 7.1 ← C ☆ ◎ http://ce.mv | cos.com/                                                                                                    | > 文件 童君 改憲 工<br>調 チ マ 0_の総音乐単名 | 見 帮助 <b>甘 ── □ ×</b><br>単公布 |
|-----------------------------------|----------------------------------------------------------------------------------------------------|--------------------------------|-----------------------------|
| 橡 收藏 ▼ ■ 手机收藏夹 □ Lenovo □ Link    | 5 🛅 收藏                                                                                                    |                                | : 🎦 扩展 👻 🔎 登录管家             |
| <1 〇 My 較学质量管理平台                  | +                                                                                                    |                                | C 5                         |
| *                                 |                                                                                                    |                                | Í                           |
| <mark>ک</mark> ۲                  | yCOS │教学质量管理平台                                                                                                    |                                |                             |
|                                   |                                                                                                    |                                |                             |
|                                   |                                                                                                    |                                |                             |
|                                   |                                                                                                    | 用户登录                           |                             |
|                                   |                                                                                                    |                                |                             |
|                                   |                                                                                                    | 用户名 061210                     |                             |
|                                   | E Land L                                                                                                    | 密 码                            |                             |
|                                   | 2 2<br>2 and an and a second the second second | □ 记住账号 登录                      |                             |
|                                   |                                                                                                    |                                |                             |
|                                   |                                                                                                    |                                |                             |
|                                   |                                                                                                    |                                |                             |
|                                   |                                                                                                    |                                |                             |
|                                   | 🔲 iPhone版 🛛 📫 Andro                                                                                                    | id版 编辑二维码下载                    |                             |
| +                                 |                                                                                                    |                                |                             |

#### 2. APP 下载

教学质量管理平台的另一种登录方式是通过智能手机、平板电脑 APP 进行登录。下面将介绍教学质量管理平台的 APP 下载方式。

#### (1) 扫码下载

打开浏览器,输入本校教学质量管理平台的域名,进入到网页版登录界面。鼠标移至该 页下方二维码图标处,即可查看并扫描平台二维码,之后根据手机、平板电脑提示进行操作。

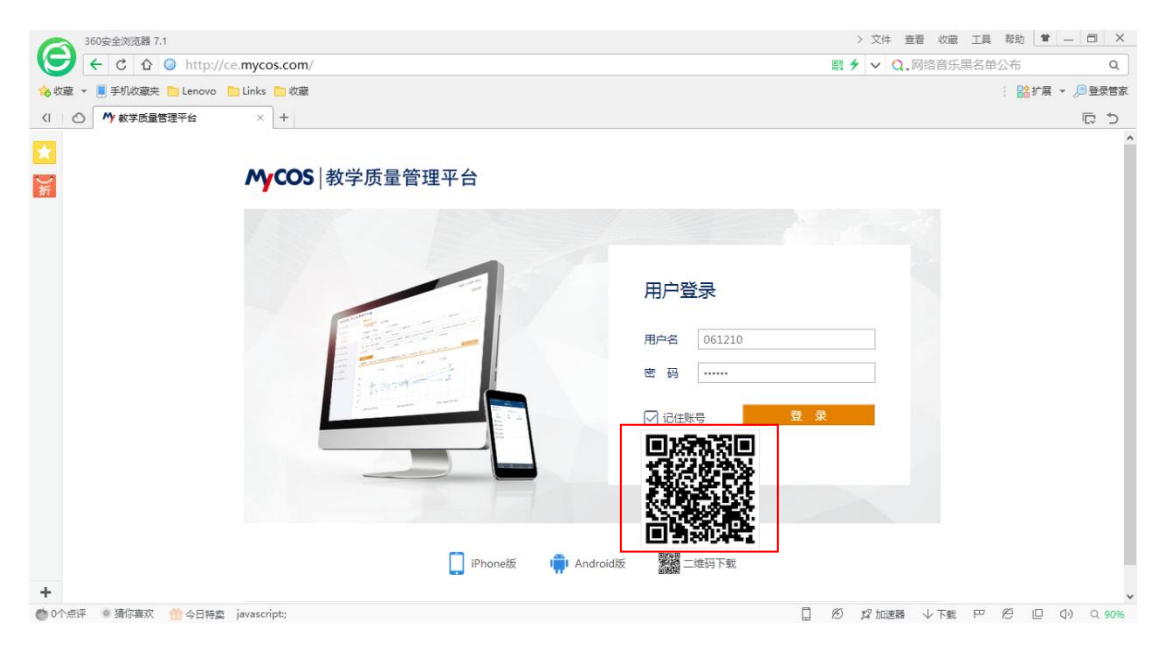

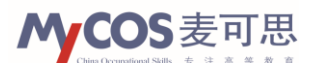

#### (2) Appstore 和豌豆荚搜索下载

苹果(IOS 系统)用户,可直接在 Appstore 中搜索"高校教评",即可找到并安装麦可 思教学质量管理平台。

安卓系统用户可前往"豌豆荚",搜索"高校教评"进行安装,或打开浏览器前往教学 质量管理平台,在登录界面的靠下位置,点击"Android 版"进行下载。

| 360安全浏览器 7.1                |                                                                                                    | > 文件 查看 收藏 工具 帮助 😫 — 🗇 🗙   |
|-----------------------------|----------------------------------------------------------------------------------------------------|----------------------------|
|                             | nycos.com/                                                                                                    | ■ 🗲 🗸 Q、网络音乐黑名单公布 Q        |
| 🔞 收藏 👻 📃 手机收藏夹 🛅 Lenovo 🛅 L | inks 🛅 收藏                                                                                                    | 🗄 計展 👻 🔎 登录管家              |
| <1 〇 <b>外</b> 教学质量管理平台      | × +                                                                                                    | ट ज़                       |
|                             |                                                                                                    | ^                          |
| <b>○</b> 折                  | MyCOS   教学质量管理平台                                                                                                    |                            |
|                             |                                                                                                    | and the second second      |
|                             |                                                                                                    |                            |
|                             |                                                                                                    | 用户登录                       |
|                             |                                                                                                    | 用户名 061210                 |
|                             | and the second second s | ·····                      |
|                             | torne in                                                                                                    |                            |
|                             |                                                                                                    | ☑ 记住账号                     |
|                             |                                                                                                    |                            |
|                             |                                                                                                    |                            |
|                             |                                                                                                    |                            |
|                             | iPhonete Int An                                                                                                    | troid氏 Man - 他四下新          |
| +                           |                                                                                                    |                            |
| ● 0个点评 ● 猜你喜欢 📩 今日特處        |                                                                                                    | 1 約 22 加速器 小下戦 円 円 小 0,90% |

通过教学质量管理平台 APP,可以完成问卷的回答和统计结果的查看,评价问卷的设计 与发布等工作仍需要通过浏览器登录来进行。

教学质量管理平台 APP 操作主界面展示如下。

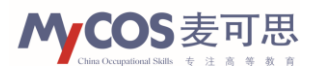

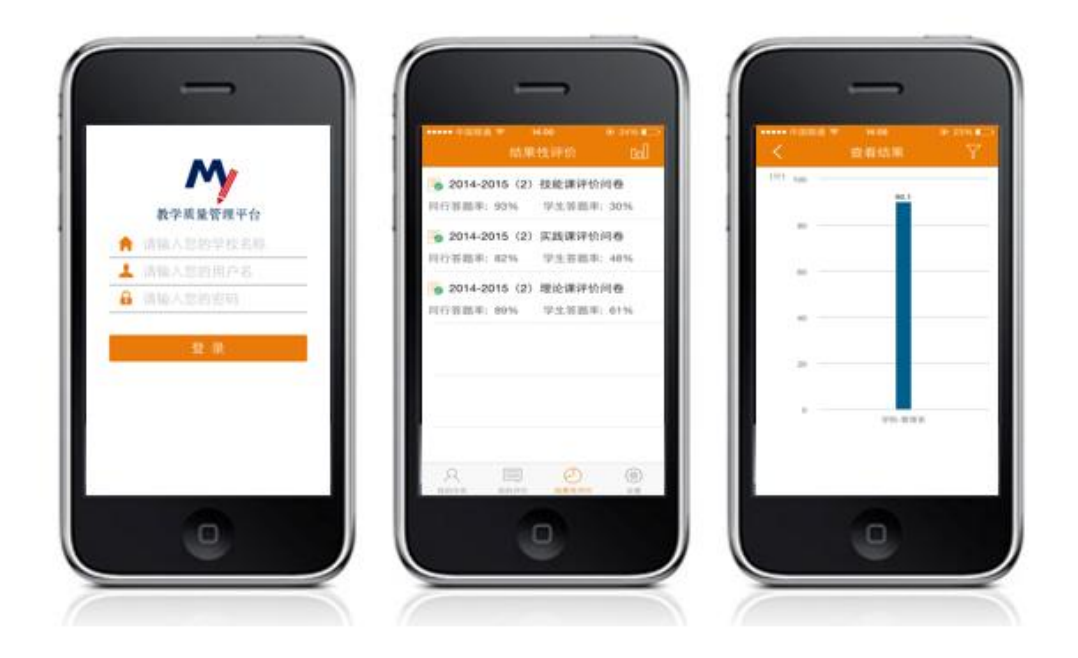

## (二) 功能界面

- 1. 首页
  - (1) 修改密码

"修改密码"的选项在教学质量管理平台标题的右侧,即平台页面的右上角。修改密码 时需提供原始登录密码,然后设置新密码。

| 夏可思数据有限公             | 词 X 外教学质量管理平台·新华大学 X +                                   |      |                        | ♡ _ 	 ×              |
|----------------------|----------------------------------------------------------|------|------------------------|----------------------|
| 🗲 < > C 🗅            | http://ce. <b>mycos.com</b> /admin/Home.aspx?r=588899027 |      | 🤹 🗲 🔽 🔿 🔍 ki u 搜索      | ⊂ ರ - ೧ 🖬 ≡          |
| 〉 🏫 收藏 〜 My 麦可思数 M   | ▶ 較学质量 🧰 新文件夹                                            |      |                        | * *                  |
| <b>MyCOS</b>   教学质量管 | 管理平台                                                     |      | 欢迎您 , 王一 ⑦ [修改密码] [绑定: | 邮箱] [咨询反馈] [帮助] [退出] |
| 🔓 📺                  |                                                          |      |                        |                      |
| ○ 我的任务               |                                                          |      |                        |                      |
| 武的评价结果               | 新任务    意见反馈                                              |      |                        |                      |
| 🖹 即时评价 🕠             |                                                          |      |                        |                      |
| 山。指标库                |                                                          |      |                        |                      |
| ⊠ 意见反馈               |                                                          |      |                        | 答题率(学生)同行)           |
| ◎ 系統管理 >             |                                                          | 智无数据 |                        |                      |
|                      |                                                          |      |                        |                      |

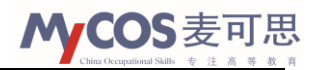

| ▲ 夏可思数据有限                                        | 段公司 × <mark>₩</mark> 数学质量管理平台-新华大  | <b>≄</b> × +         |                         | 0 – 0 ×                  |
|--------------------------------------------------|------------------------------------|----------------------|-------------------------|--------------------------|
| 🤛 < > C                                          | ☆ ↓ ♦ http://ce.mycos.com/admin/Ho | ome.aspx?r=588899027 | 🥸 🗲 🗸 🔾 🔍 kite          | < එ - එ □ ≡              |
| 〉 🏫 收藏 🗸 🙌 麦可思数                                  | ▶ 教学质量 🫅 新文件夹                      |                      |                         | »                        |
| <b>MyCOS</b>   教学质量                              | 量管理平台                              |                      | 欢迎您,王— ⑦ [修改密码] [绑定邮    | ·<br>蔺] [咨询反馈] [帮助] [退出] |
| 合 首页                                             |                                    |                      |                         |                          |
| ○ 我的任务                                           |                                    |                      |                         |                          |
| 我的评价结果 >                                         | 新任务  意见反馈                          | 修改憲码                 | ×                       |                          |
| 🖹 即时评价 🔹 🔸                                       |                                    | 请输入原密码:              |                         |                          |
| 山。指标库                                            |                                    | 请输入新密码:              |                         |                          |
| ⊠ 意见反馈                                           | 结果性评价           任务全称         学期    | 请输入确认密码:             |                         |                          |
| <ul> <li>         系统管理         )     </li> </ul> |                                    | 完 成 取消               |                         |                          |
|                                                  |                                    |                      |                         |                          |
|                                                  |                                    |                      |                         | S                        |
|                                                  |                                    |                      |                         | $\bigcirc$               |
|                                                  |                                    |                      |                         |                          |
|                                                  |                                    |                      |                         |                          |
|                                                  |                                    |                      |                         |                          |
|                                                  |                                    |                      | □ 跨屏浏览 ⑥ \$2 加速器 ↓ 下載 F | 쯔 🖉 💷 🕼 🔍 90%            |

## (2) 绑定邮箱

"绑定邮箱"栏位于"修改密码"栏右侧,主要用于将平台账户与私人邮箱进行绑定,可以在平台账号密码丢失时通过私人邮箱找回密码。

|                       | 8 – 8 ×                                      |
|-----------------------|----------------------------------------------|
| 🤹 🗲 🗸 🧿 🗸 💭           | ୍  ୬ - ୯ 🛛 ≡                                 |
|                       | »                                            |
| 欢迎您,王一 ⑦ [修改密码][绑定邮箱  | ]  咨询反馈] [帮助] [退出]                           |
|                       |                                              |
|                       |                                              |
|                       |                                              |
|                       |                                              |
|                       |                                              |
|                       | 答题率(学生)同行)                                   |
|                       |                                              |
|                       |                                              |
| ▋ 跨屏浏览 ⑧ 🖉 加速器 ↓ 下载 🗠 | ∅ □ ○) Q 90%                                 |
|                       | 2 美田山 (1 1 1 1 1 1 1 1 1 1 1 1 1 1 1 1 1 1 1 |

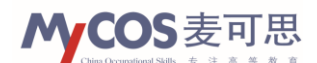

| ▲ 夏可思数据有限           | 公司 X <mark>M</mark> 教学质量管理平台-新华       | 大学 × +                  |                     | 0 – 0 ×               |
|---------------------|---------------------------------------|-------------------------|---------------------|-----------------------|
| 💙 < > C 1           | ☆ ↓ ◇ http://ce.mycos.com/admin/F     | lome.aspx?r=588899027   | 😢 🕈 🗸 🔿 🔿 🥠         | < '⊋ ි 🗖 ≡            |
| ▷ 🏡 收藏 ∨ My 麦可思数    | ▶ 教学质量 🛅 新文件夹                         |                         |                     | »                     |
| <b>MyCOS</b>   教学质量 | 管理平台                                  |                         | 欢迎您,王一 ③ [惨改密码] [绑; | 室邮箱] [咨询反馈] [帮助] [退出] |
| ြ 首页                |                                       |                         |                     |                       |
| 只 我的任务              |                                       |                         |                     |                       |
| 我的评价结果              | 新任务    意见反馈                           | 绑定邮箱                    | ×                   |                       |
| 🖹 即时评价 🛛 🔸          |                                       | 请输入邮箱:                  |                     |                       |
| 山。指标库               | (+ 177 ) (A                           | 绑定邮箱后,可以在密码丢失时通过此邮箱找回密码 |                     |                       |
| ☑ 意见反馈              | · · · · · · · · · · · · · · · · · · · | 确 定 取消                  |                     | 答题率(学生)同行)            |
| ◎ 系统管理 →            |                                       | 暂无数据                    |                     |                       |
|                     |                                       |                         |                     | R                     |
|                     |                                       |                         |                     |                       |
|                     |                                       |                         |                     | $\square$             |
|                     |                                       |                         |                     |                       |
|                     |                                       |                         |                     |                       |
|                     |                                       |                         |                     |                       |
|                     |                                       |                         |                     |                       |
|                     |                                       |                         | 🚽 跨屏浏览 🗵 🗯 加速器 → 下載 | [편 / 은 🏼 🗘 🔍 90%      |

#### (3) 咨询反馈

"咨询反馈"栏位于平台页面的右上角,主要用于改进建议、程序错误的反馈,以及问题的咨询。

相关问题将自动发送至麦可思研发中心,麦可思将给予老师及时解答;建议则将作为本 校教学质量管理平台未来的改进方向。老师也可在反馈时预留邮箱或手机号等联系方式,以 便麦可思研发中心可与老师直接联系。

同时,在页面右侧还有电话咨询和 QQ 咨询图标,方便老师遇到疑难及时问询。

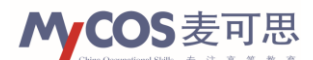

| ◎ 麦可思数据有限公   | 司 X 例 数学気量管理平台 新华大学 X + | 0 – 5 ×                                                                                |
|--------------|-------------------------|----------------------------------------------------------------------------------------|
|              |                         | <sup>●</sup> 「   √   O.,世界上的9大奇葩工作 Q   D · O □ Ξ     · · · · · · · · · · · · · · · · · |
| MyCOS   教学质量 | ₫管理平台                   | 欢迎您,王一 ⑦ [修改密码] [郷定邮稿] <mark>[咨询反馈]</mark> [帮助] [退出]                                   |
| () 🛱 🖞       |                         |                                                                                        |
| ○ 我的任务       |                         |                                                                                        |
| 我的评价结果       | 新任务意见反馈                 |                                                                                        |
| ■ 即时评价 >     |                         |                                                                                        |
| 山,指标库        |                         |                                                                                        |
| 🖂 意见反馈       |                         | 评价进度(学生)同行)                                                                            |
| ⑥ 系統管理 ▶     | 智无数据                    |                                                                                        |
|              |                         | Sec. 1                                                                                 |
|              |                         |                                                                                        |
|              |                         |                                                                                        |
|              |                         |                                                                                        |
|              | ·                       | 📮 跨屏浏览 🔊 💋 加速器 🗸 下載 🏳 🏳 📋 🕼 🔍 100%                                                     |

| 👩 夏可思数据有限公司 🛛 🗙 🔥               | 教学质量管理平台·新华大学 × +                   | Ů – ⊡ ×                                   |
|---------------------------------|-------------------------------------|-------------------------------------------|
| < > C A   Ohttp://ce.my         | cos.com/admin/Home.aspx?r=428871661 | 😂 🗲 🗸 🔍 🖸 🗸 世界上的9大奇葩工作 🛛 🔍 🖞 🗸 🙆 🔲 🚍      |
| ▷ 🏡 收藏 ∨ My 產可思数 My 較学质量 📄 新文件共 | :                                   | »                                         |
| MyCOS   教学质量管理平台                |                                     | 欢迎您,王一 ③ [修改密码] [郑定邮箱] [咨询反馈] [帮助] [退出]   |
| ☆黄页                             | 咨询反馈                                | ×                                         |
| <b>只 我的任务</b>                   | 邮箱或手机号:                             |                                           |
| 我的评价结果 新任务                      | * 反馈内容:                             |                                           |
| 即时评价                            |                                     |                                           |
|                                 |                                     |                                           |
| ○ 意见反馈                          |                                     | 评价进度(学生 同行)                               |
| ⑥ 系統管理                          |                                     |                                           |
|                                 | 提交取消                                |                                           |
|                                 |                                     |                                           |
|                                 |                                     |                                           |
|                                 |                                     | □ 誇展浏览 1/2 加速器 ↓ 下載 PP 1/2 □ □ □ ↓ Q 100% |

#### (4) 帮助

"帮助"栏位于平台页面的右上角,包含了各类评价内容的基本介绍以及在创建评价任 务过程中的基本操作步骤及视频教程。主要是为了帮助老师解决在发布问卷时遇到的一些操 作、流程上的问题。

"帮助视频"中包含了平台使用过程中的一些基本操作方法,以视频加字幕介绍的形式进行展示。

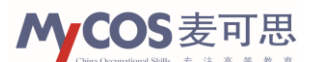

帮助的内容主要对应了教学质量管理平台中的三种评价形式,即:结果性评价、阶段性 评价和即时评价。

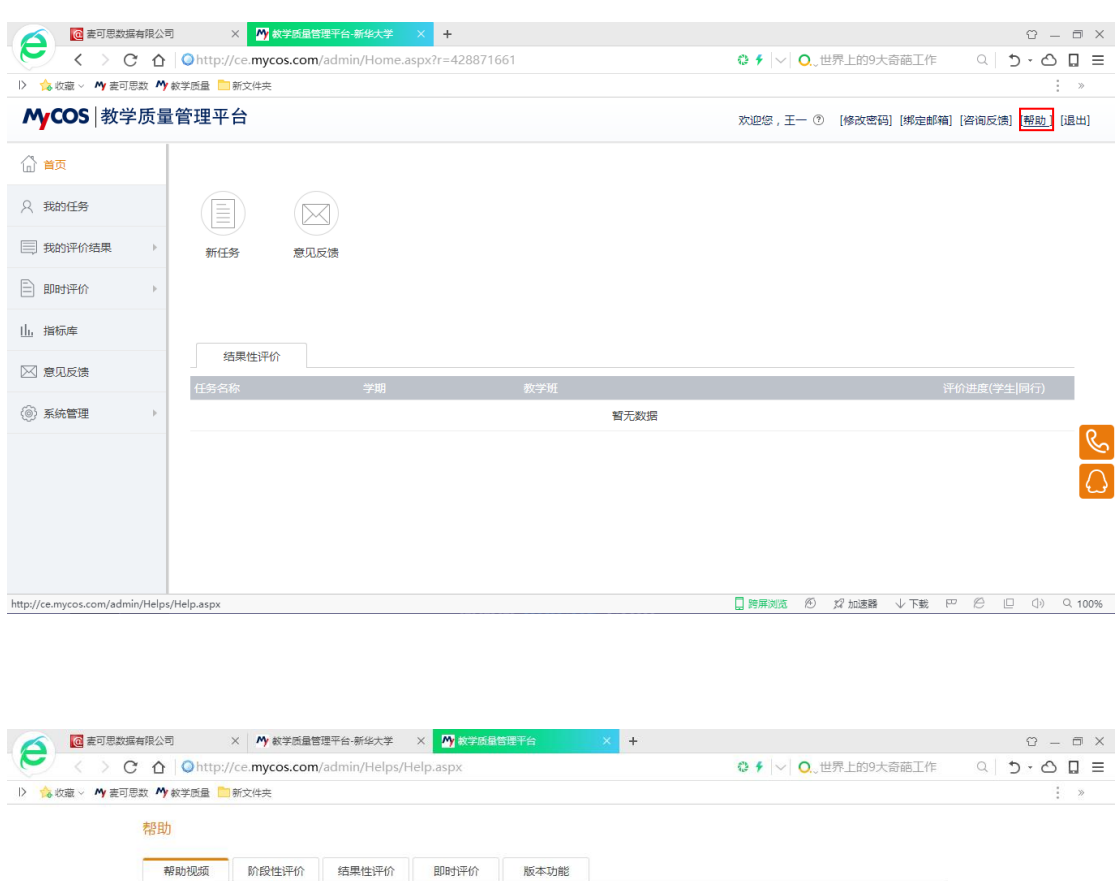

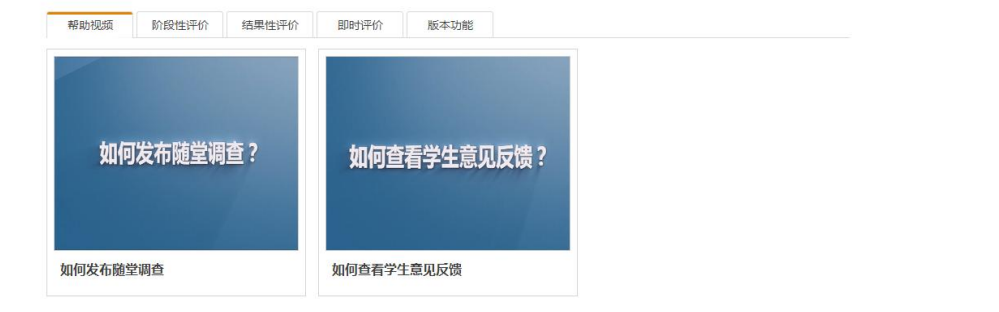

🛄 跨屏浏览 🙆 💋 加速器 🗸 下载 🏧 🖄 📋 🕕 🔍 100%

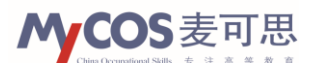

| 🕜 國臺可思数編有限公司 X 外款学质量管理平台·新华大学 X 🕂 教学质量管理平台 - 新华大学 X X |                       | 0 – 8 ×          |
|-------------------------------------------------------|-----------------------|------------------|
| C A Q http://ce.mycos.com/admin/Helps/Help.aspx       | ◎ 🗲 🗸 🔍 О.,世界上的9大奇葩工作 | = □ <u></u>      |
| ▷ 🏡 收藏 ∨ My 麦可思数 My 教学质量 🤤 新文件夹                       |                       | : »              |
| 帮助                                                    |                       | Î                |
| 帮助视频 阶段性评价 结果性评价 即时评价 版本功能                            |                       |                  |
| 第一步:创建问卷                                              |                       |                  |
|                                                       |                       |                  |
| <ul> <li>创建新问卷</li> </ul>                             |                       |                  |
| 问卷标题                                                  |                       |                  |
| ○ 引用模板                                                |                       |                  |
|                                                       | 下一步                   |                  |
| 也可通过引用已有模板创建                                          |                       |                  |
| 创建问卷                                                  |                       |                  |
| ○ 创建新问卷                                               |                       | Ţ                |
|                                                       | □ 跨屏浏览 ② \$2 加速器 ↓ 下载 | [편 🖉 💷 🗘) Q 100% |

## (5) 退出

"退出"栏位于平台页面右上角,点击后即可退出登录状态。

| 🥂 🔯 麦可思数据有限公        | 司 X 外数学质量管理平台-新华大                      | × +                |                         | 0 – 0 ×            |
|---------------------|----------------------------------------|--------------------|-------------------------|--------------------|
| 🗲 < > C 🗅           | Ohttp://ce. <b>mycos.com</b> /admin/Ho | e.aspx?r=428871661 | 🥲 🗲 🔷 💽 🗸 世界上的9大奇葩工作    | < එ - එ 🛛 ≡        |
| 〉 🛕 收藏 🗸 🙌 麦可思数 🖊   | 🖌 較学质量 🧰 新文件夹                          |                    |                         | »                  |
| <b>MyCOS</b>   教学质量 | 量管理平台                                  |                    | 欢迎您 , 王一 ⑦ [修改密码] [绑定邮箱 | 創 [咨询反馈] [帮助] [退出] |
| 合 📺                 |                                        |                    |                         |                    |
| ○ 我的任务              |                                        |                    |                         |                    |
|                     | 新任务  意见反馈                              |                    |                         |                    |
| ▶ 即时评价              |                                        |                    |                         |                    |
| 山、指标库               |                                        |                    |                         |                    |
| 🖂 意见反馈              | 结束性评价                                  |                    |                         |                    |
| <u></u>             | 任务名称                                   | 教学班                |                         | 评价进度(学生 同行)        |
| (◎) 糸統管理            |                                        | 智                  | 无数据                     |                    |
|                     |                                        |                    |                         | Ś                  |
|                     |                                        |                    |                         |                    |
|                     |                                        |                    |                         |                    |
|                     |                                        |                    |                         |                    |
|                     |                                        |                    |                         |                    |
|                     |                                        |                    | 🛄 跨屏浏览 🖉 🎾 加速器 🗸 下载     | 뿌 🖉 💷 🗘 Q 100%     |

#### (6) 新任务

"新任务"图标位于平台页面上方靠左的位置,用于查看自己需要填写的新问卷。

此外,在平台页面左侧的功能栏中,"我的任务"选项具有相同功能。

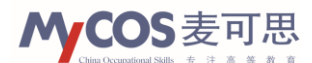

| ▲ 國 麦可思数据有限公司 × M 教学质量管理平台、新华大学 × +                                                                                                    | Ů – ⊡ ×                                                                                                    |
|----------------------------------------------------------------------------------------------------|----------------------------------------------------------------------------------------------------|
| C △   ○ http://ce.mycos.com/admin/Home.aspx?r=428871661                                                                                                    | 😂 🗲 🗸 🗸 🖸 🛄 🗮                                                                                                    |
| ▷ 🏫 收藏 < My 表可思数 My 教学质量 🥅 新文件夹                                                                                                    | : >                                                                                                    |
| MyCOS   教学质量管理平台                                                                                                    | 欢迎您,王一 ⑦ [修改密码][缆定邮箱][咨询反馈][帮助][退出]                                                                                                    |
| <ul> <li>▲ 強次</li> <li>● 強約(指集 →<br/>● 卸約(評价)(指集 →<br/>● 即約(評价)</li> <li>● 即約(評价)</li> <li>● 加約(評价)</li> <li>● 加約(評价)</li> <li>● 加約(評价)</li> <li>● 加約(評价)</li> <li>● 新統管理 →</li> </ul> | 评价进度(学生)同行)<br>暂无数据                                                                                                    |
| 國 查可思数据有限公司       ×                                                                                                    | ③ 第編列版 ② 22 加速器 少下載 戸 ② □ ① Q 100% ○ □ □ × ○ □ ○ × ○ ○ ○ ○ ○ ○ ○ ○ ○ ○ ○ ○ ○ ○ ○ ○ ○ ○ ○                                                                                                    |
| MyCOS 教学质量管理平台                                                                                                    | 欢迎您,王一 ⑦ [修改密码] [郑定邮箱] [咨询反馈] [帮助] [退出]                                                                                                    |
| ☆ 単页<br>入 我的任务<br>同 Guy June 2                                                                                                    | <b>末完成</b> 请输入任务名称 〇.                                                                                                    |
| □ 找的评价编集 → 任务名称 学期                                                                                                    | 评价类型 創建者 开始时间 ◆ 指束时间 ◆ 操作     #     #     #     #     #     #     #     #     #     #     #     #     #     #     #     #     #     #     #     #     #     #     #     #     #     #     #     #     #     #     #     #     #     #     #     #     #     #     #     #     #     #     #     #     #     #     #     #     #     #     #     #     #     #     #     #     #     #     #     #     #     #     #     #     #     #     #     #     #     #     #     #     #     #     #     #     #     #     #     #     #     #     #     #     #     #     #     #     #     #     #     #     #     #     #     #     #     #     #     #     #     #     #     #     #     #     #     #     #     #     #     #     #     #     #     #     #     #     #      #     #     #      #     #     #      #     #      #      #      #      #      #      #      #      #      #      #      #      #      #      #      #      #      #      #      #      #      #      #      #      #      #      #      #      #      #      #      #      #      #      #      #      #      #      #      #      #      #      #      #      #      #      #      #      #      #      #      #      #      #      #      #      #      #      #      #      #      #      #      #      #      #      #      #      #      #      #      #      #      #      #      #      #      #      #      #      #      #      #      #      #      #      #      #      #      #      #      #      #      #      #      #      #      #      #      #      #      #      #      #      #   #   #   #   #   #   #   #   #   #   #   #   #   #   #   #   #   #   #   #   #   #   #   #   #   #   #   #   #   #   #   #   #   #   #   #   #   #   #   #   #   #   #   #   #   #   #   #   #   #   #   #   #   #   #   #   #   #   #   #   #   #   #   #   #   #   #   #   #   #   #   #   #   #   #   #   #   #   #   #   #   #   #   #   #   #   # |
|                                                                                                    |                                                                                                    |
| 山,描标示库                                                                                                    |                                                                                                    |
| ☑ 意见反馈                                                                                                    |                                                                                                    |
| <ul> <li>● 系統管理</li> </ul>                                                                                                    |                                                                                                    |
|                                                                                                    | 🛄 跨屏浏览 🖄 🕼 加速器 🗸 下載 🏱 🖗 📋 🕼 🔍 100%                                                                                                    |

#### (7) 意见反馈

"意见反馈"图标位于平台首页上方靠左的位置,此外,在平台页面左侧的功能栏中, 也可找到"意见反馈"选项。

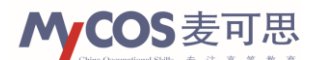

| ▲ 2011 2011 2011 2011 2011 2011 2011 201 | × 内/数学质量管理平台·新华大学 × +                                     | 0 – 8 ×                                  |
|------------------------------------------|-----------------------------------------------------------|------------------------------------------|
| <u>с &gt; с ъ</u>                        | Ohttp://ce. <b>mycos.com</b> /admin/Home.aspx?r=428871661 | 😂 🖸   √   🔍 6厘米长鱼刺体内游荡 🛛 🔍 🗍 🛨 🙆 📮 🚍     |
| > 🏡 收藏 🗸 🐴 麦可思数 🐴 🤅                      | 牧学质量 🦲 新文件夹                                               | »                                        |
| <b>MyCOS</b>   教学质量                      | 管理平台                                                      | 欢迎您,王一 ⑦ [修衣密码] [鄕定邮箱] [咨询反馈] [帮助 ] [退出] |
| 合 首页                                     |                                                           |                                          |
| ○ 我的任务                                   |                                                           |                                          |
| 我的评价结果                                   | 新任务意见反馈                                                   |                                          |
| ▶ 即时评价                                   |                                                           |                                          |
| 山」指标库                                    |                                                           |                                          |
| 🖂 意见反馈                                   | 结果性评价                                                     |                                          |
|                                          | 任务名称 学期 教学班                                               | 评价进度(学生 同行)                              |
| (@)系統管理                                  | 暂无数据                                                      |                                          |
|                                          |                                                           | <u>ى</u>                                 |
|                                          |                                                           |                                          |
|                                          |                                                           | _                                        |
|                                          |                                                           |                                          |
|                                          |                                                           |                                          |
|                                          |                                                           |                                          |

意见反馈用于展示调查过程中教师、学生对于一些意见反馈题型(开放式填空题目)的 回答。在意见反馈中可通过搜索选取学期、问卷类型、反馈类型、课程名称及关键字等方式 进行具体查找。

需要注意的是在参考意见反馈结果时,请尽量挑选价值、内容明确的回答进行分析,着 重关注答题者共同反映的问题。

| ◎ 麦可思数据有限公司              | 1 × M                  | 数学质量管理平台-新华    | 大学 × +          |               |     |                | 8 – 8 ×                      |
|--------------------------|------------------------|----------------|-----------------|---------------|-----|----------------|------------------------------|
| 🗲 < > C 🕁                | Ohttp://ce. <b>myc</b> | os.com/admin/H | ome.aspx?r=4288 | 371661        |     | 🤹 🗲 🔽 🔍 🔍 北京二手 |                              |
| D> 🏡 收藏 🗸 🙌 麦可思数 🐴       | 較学质量 📄 新文件夹            |                |                 |               |     |                | »                            |
| <b>MyCOS</b>   教学质量      | 管理平台                   |                |                 |               |     | 欢迎您,王一 ⑦ [修改:  | 密码] [绑定邮箱] [咨询反馈] [帮助 ] [退出] |
| ြ 首页                     | 音口反傳                   |                |                 |               |     |                |                              |
| ○ 我的任务                   | 18570/X (M             |                |                 |               |     |                | 童词 🤷                         |
|                          | 学期:                    | • 2015-2016-2  | 0 2015-2016-1   | 0 2014-2015-2 |     |                |                              |
| ■ 我的评价结果 >               | 问卷类型:                  | ● 结果性评价        | ○ 阶段性评价         | 🔵 即时评价        |     |                |                              |
| ▶ 即时评价                   | 反馈类型:                  | • 学生           | () 同行           |               |     |                |                              |
| 山、指标库                    | 课程:                    | 选择课程           |                 |               |     |                |                              |
| 🖂 意见反馈                   |                        | 查询             |                 |               |     |                |                              |
| <ul> <li>系統管理</li> </ul> |                        |                |                 |               |     |                |                              |
|                          | □ 全选                   | 导出             |                 |               |     |                |                              |
|                          |                        |                |                 |               | 加载中 |                |                              |
|                          |                        |                |                 |               |     |                |                              |
|                          |                        |                |                 |               |     |                |                              |
|                          |                        |                |                 |               |     |                |                              |
|                          |                        |                |                 |               |     | 🛄 跨屏浏览 🖉 🎾 加速  | 路 小下載 円 🖗 🗆 🕼 Q 100%         |

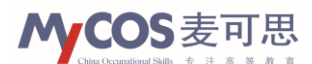

## 2. 我的任务

"我的任务"可以在平台页面左侧功能栏内找到,用于查看自己需要填写的问卷和已经 填写完提交的问卷。

此外,平台主页左上方的"新任务"图标具有相同功能。

| 6              | 🙋 麦可思数据有限                                      | 公司 🗙 🕂 数学质显管理平台-新华大学 🗙 🕂                                                                        |          |                               | 8 – 8 ×                        |
|----------------|------------------------------------------------|-------------------------------------------------------------------------------------------------|----------|-------------------------------|--------------------------------|
|                | $\boldsymbol{c} > \boldsymbol{G}$              | ☆ ↓ ♥ http://ce.mycos.com/admin/Home.aspx?r=6                                                   | 84841075 | 🤹 🗲 🗸 🔿 💦 点此搜索                | ् ⊅•ठ∎ ≡                       |
| I> 🍐 🕫         | 2藏 ~ 🐴 麦可思数                                    | 外 較学质量 📄 新文件夹 У 有道词典                                                                            |          |                               | * *                            |
| MC             | OS  教学质量                                       | 管理平台                                                                                            |          | 欢迎您,董淑芳 ⑦ [修改密码]              | [绑定邮箱] [咨询反馈] [帮助] [退出]        |
| 合 首页           | ĩ                                              |                                                                                                 |          |                               | A                              |
| 八 我的           | 任务                                             |                                                                                                 |          |                               |                                |
| ■ 我的           | ]评价结果 →                                        | 新任务  章贝反馈                                                                                       |          |                               |                                |
| 🖹 即时           | /评价 →                                          |                                                                                                 |          |                               |                                |
| 山指标            | 「库                                             |                                                                                                 |          |                               |                                |
| 図 意见           | 1反馈                                            | 结果性评价                                                                                           |          |                               |                                |
|                |                                                | 任务名称                                                                                            | 課程       |                               | 答题率(学生 同行)                     |
| ③ 系统           | 管理                                             | 2014-2015 ( 2 ) 理论课评价问卷 2014-2015-2                                                             | 商业会计     |                               | 96.69%   100%                  |
|                |                                                | 2014-2015 ( 2 ) 实践课评价问卷 2014-2015-2                                                             | 商业会计实习   |                               | 100%   100%                    |
|                |                                                | 2014-2015 ( 2 ) 实践课评价问卷 2014-2015-2                                                             | 财务会计实习   |                               | 97.37%   100%                  |
|                |                                                | 2015年下半年实践课教学质量 2015-2016-1                                                                     | 会计基础实习   |                               | 94.59%   66.67%                |
|                |                                                | 2015年下半年实践课教学质量 2015-2016-1                                                                     | 成本会计实习   |                               | 89.02%   100%                  |
|                |                                                | 2015年下半年理论课教学质量 2015-2016-1                                                                     | 成本会计实务   |                               | 94.38%   100%                  |
|                |                                                | 2015年下半年实践课教学质量 2015-2016-1                                                                     | 成本计算技能   |                               | 58.33%   0%                    |
|                |                                                | 2015年下半年实践课教学质量 2015-2016-1                                                                     | 成本计算技能实习 |                               | 57.69%   0%                    |
| 0              | <ul> <li></li></ul>                            | 公司 × <mark>₩ 数学成晶管理平台-新华大学 × +</mark><br>合 ↓ ② http://ce. <b>mycos.com</b> /admin/Home.aspx?r=6 | 84841075 | <b>♀ ∮</b>  ∨  <b>0</b> 、点此搜索 |                                |
| → 12 8<br>M(C) | <sup>奴藏 →</sup> M <sup>★</sup> 差可思数<br>OS 数学质量 | か 較学质量 ■ 新文件 来 り 有道 词 典                                                                         |          | ತಿಂಗಿಗಳು ಮನುವರ್ಷ (ಕ್ರಾಂಗ್ರಮ)  | : »                            |
|                |                                                |                                                                                                 |          | NORS, ENCE O [INSIGHT]        | (###EBM#][###DX1#][###D][WECH] |
| 合 首页           | Į                                              | 我的任务                                                                                            |          |                               | -                              |
| 久 我的           | 任务                                             | 新建听课评价 十                                                                                        |          | 未完成已完成                        | 清給入任务タ称                        |
| 📃 我的           | 1评价结果 >                                        | 任务名称                                                                                            | 学期       | 评价类型 创观者 <u>开始时间</u>          | 吉束时间; 操作                       |
|                | ti平lŵ →                                        |                                                                                                 | 暫无数据     |                               |                                |
|                |                                                |                                                                                                 |          |                               |                                |
| 山,相切           | 74                                             |                                                                                                 |          |                               |                                |
| ○ 意见           | ]反馈                                            |                                                                                                 |          |                               |                                |
| ③ 系统           | 管理 →                                           |                                                                                                 |          |                               |                                |
|                |                                                |                                                                                                 |          |                               | _                              |
|                |                                                |                                                                                                 |          |                               | S.                             |
|                |                                                |                                                                                                 |          |                               |                                |
|                |                                                |                                                                                                 |          |                               |                                |
|                |                                                |                                                                                                 |          |                               |                                |
|                |                                                |                                                                                                 |          |                               |                                |
|                |                                                |                                                                                                 |          |                               |                                |
|                |                                                |                                                                                                 |          | 🛄 跨屏浏览 🖉 🎾 加速器 🔸 🗌            | F載 🏱 🖉 💷 🕼 🔍 90%               |

老师们也可主动选择听课并评价某一课程。点击"我的任务"页面左上方的"新建听课 评价",即可选择特定课程或这门课程的特定老师。

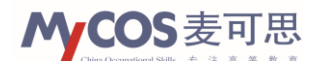

|                                                       | ⊢₩ ∨ I                                                 |                                                                                           |                  | ~ = ×                           |
|-------------------------------------------------------|--------------------------------------------------------|-------------------------------------------------------------------------------------------|------------------|---------------------------------|
|                                                       | $4 \neq 1$ $+$ $+$ $         -$                        | 0                                                                                         | ◆ ◇ ○ 占此搜索       |                                 |
|                                                       |                                                        |                                                                                           |                  |                                 |
| MCOS 教学质量管理平台                                         |                                                        |                                                                                           |                  | (約4000) (次次后)(1000) (日中)        |
| NY COU AT A TALE A                                    |                                                        |                                                                                           | ★ 2003 (1902年1月) | (州)(11111)(11111)(11111)(11111) |
| ☆ 首页                                                  |                                                        |                                                                                           |                  |                                 |
| A 我的任务                                                |                                                        |                                                                                           |                  |                                 |
| 新建听课评价 十                                              |                                                        |                                                                                           | 未完成 已完成          | 请输入任务名称                         |
|                                                       |                                                        | 字期 评价类型                                                                                   | 创建者 升始时间 \$      | 结束时间 \$ 操作                      |
| 即时评价 >                                                |                                                        | 首儿政治百                                                                                     |                  |                                 |
| 山。指标车                                                 |                                                        |                                                                                           |                  |                                 |
| 27 帝田后端                                               |                                                        |                                                                                           |                  |                                 |
|                                                       |                                                        |                                                                                           |                  |                                 |
| <ul> <li>         系统管理         &gt;     </li> </ul>   |                                                        |                                                                                           |                  |                                 |
|                                                       |                                                        |                                                                                           |                  | _                               |
|                                                       |                                                        |                                                                                           |                  | S                               |
|                                                       |                                                        |                                                                                           |                  |                                 |
|                                                       |                                                        |                                                                                           |                  |                                 |
|                                                       |                                                        |                                                                                           |                  |                                 |
|                                                       |                                                        |                                                                                           |                  |                                 |
|                                                       |                                                        |                                                                                           |                  |                                 |
|                                                       |                                                        |                                                                                           | 跨屏浏览 ⑧ № 加速器 ↓   | 下載 🏴 🖉 📋 🕕 🔍 90%                |
|                                                       |                                                        |                                                                                           |                  |                                 |
|                                                       |                                                        |                                                                                           |                  |                                 |
|                                                       | x +<br>2ma 2cpx <sup>2</sup> r=694941075               | 0                                                                                         |                  |                                 |
|                                                       | 511e.aspx11=004041075                                  | 167                                                                                       |                  |                                 |
|                                                       |                                                        |                                                                                           |                  | Networks Networks and the       |
| 洗子沢重音建十日                                              |                                                        |                                                                                           |                  | 【郑定即礼】【谷间汉读】【形刻】【追山】            |
| () 首页 ● 2015-2011                                     | 5-2                                                    | 法治入理得名数                                                                                   |                  |                                 |
| 我的任务     又 我的任务     又 就的任务                            | 测绘工程学院 🗌 管理系 🗌 国际                                      | 教育学院 🗌 环境与化学工程系 🗌 机械工程                                                                    | 学院 🔺             |                                 |
| 新建听课评价 +                                              | 就业指导中心 🗌 旅游系 🗌 水利                                      | 工程学院 🗌 思想政治理论教学部 🗌 体育部                                                                    |                  | 清输入任务名称 🔍                       |
| ● 我的评价结果                                              | 7 开课院系                                                 | 授课教师                                                                                      | 开始时间 \$          | 结束时间 \$ 操作                      |
|                                                       | 」 财经系                                                  | 杨立功                                                                                       |                  |                                 |
|                                                       | <u>-会计</u> 财经系                                         | ✔ 宋修远 🖌 徐小保 🖌 李玉凤                                                                         |                  |                                 |
|                                                       | 财经系                                                    | 夏祎辰                                                                                       |                  |                                 |
| ○ 意见反馈                                                | 财经系                                                    | 罗晶                                                                                        |                  |                                 |
| ◎ 系统管理 · 公司战略                                         | 与风险管理财经系                                               | 胡玉玲 □ 马峥 ⊻ 张会丽                                                                            |                  |                                 |
| □ <u>审计</u>                                           | 财经系                                                    | □崔舒朝 □梁士旗 □杨明太 □ 闫相                                                                       | π                |                                 |
|                                                       |                                                        |                                                                                           | e                |                                 |
|                                                       | 计制度 财经系                                                |                                                                                           | u                | R                               |
| □ <u>小企业会</u><br>□ 市场营销                               | <u>计制度</u> 财经系<br>[ 财经系                                |                                                                                           | ·                | <u>S</u>                        |
| <ul> <li>小企业会</li> <li>市场電話</li> <li>1 2 3</li> </ul> | <u>計制度</u> 财经系<br>财经系<br>共3页,22条                       | <ul> <li>■ 夏仲成 □ 夏山田 □ 子垣乱 □ 快会付     <li>□ 宋燕琴 □ 任青丝 □ 张会丽     </li> </li></ul>           | •<br>•<br>1 GO   | S<br>C                          |
| □ <u>小企业</u> 会<br>□ 市场雪钟<br>1 2 3                     | <u>计制度</u> 财经系<br>财经系<br>共3页,22条                       | ○ 資仲成 ○ 奥助 ○ 字相社 ○ 弦令作<br>○ 宋燕苓 ○ 任青丝 ○ 张会丽                                               | v<br>1 GC        |                                 |
| □ <u>小企业</u> 会<br>□ 市场雪钟<br>■ 2 3                     | <u>计制度</u> 财经条<br>1 财经系<br>共3页,22条<br><b>添加</b>        | <ul> <li>「其中府 □ 月前 □ 子早社 □ 保全村</li> <li>「未恭苓 □ 任青丝 □ 张会研</li> <li>「关闭</li> </ul>          | 1 00             |                                 |
| □ <u>小会业会</u><br>□ <u>市场管理</u><br>3 2 3               | <u>计制度</u> 财经系<br>1 <b>财经系</b><br>共3页,22条<br><b>冼加</b> | <ul> <li>○ 長中府 (○ 月前) (○ 子平社) (本文十</li> <li>○ 朱赤苓 (○ 任青丝 (○ 张会研)</li> <li>○ 关闭</li> </ul> |                  |                                 |

勾选课程名称前面的方框可选择该课程的全部任课老师,勾选具体老师姓名前面的方框 可选择这位老师的这门课程。选择无误后,点击添加,评价任务即出现在我的任务中。

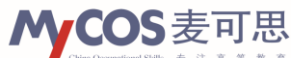

| @ 麦可思数据有限公司     |                                                 |             |          |            | c                   | hina Occupational Sk | ills 专注高              |
|-----------------|-------------------------------------------------|-------------|----------|------------|---------------------|----------------------|-----------------------|
|                 | 司 X <mark>外</mark> 数学质量管理平台·新华大学 X +            |             |          |            |                     |                      | 0 — t                 |
| / < > C 企       | http://ce.mycos.com/admin/Home.aspx?r=684841075 |             | 0        | ∮  ∨  0.,点 | 比搜索                 | Q                    | 5.00                  |
| 💊 收藏 🗸 🔥 麦可思数 🔥 | - 較学质量 🛅 新文件夫 У 有道词典                            |             |          |            |                     |                      | :                     |
| COS   教学质量管     | 理平台                                             |             |          | 欢迎您,董淑芳    | ⑦ [修改密码]            | [绑定邮箱] [咨询           | 同反馈] [帮助] [進          |
| 直页              |                                                 |             |          |            |                     |                      |                       |
| 我的任务            | 我的任务                                            |             |          | _          |                     |                      |                       |
| 的评价结果           |                                                 | 425.9FD     | 57/A-167 | Allahak    |                     | (行行)(1)(1)           |                       |
| 即时评价            | 2015-2016(2)学期理论课评价问卷-公司战略与风险管理-张会丽             | 2015-2016-2 | 结果性评价    | 王龙         | 2016-09-01<br>09:18 | 2016-12-31<br>00:18  | © ∐ ×                 |
| 皆标库             | 2015-2016 ( 2 ) 学期理论课评价问卷-企业财务会计-李玉凤            | 2015-2016-2 | 结果性评价    | 王龙         | 2016-09-01<br>09:18 | 2016-12-31<br>00:18  | $\odot$ III $\times$  |
|                 | 2015-2016(2)学期理论课评价问卷-企业财务会计-宋修远                | 2015-2016-2 | 结果性评价    | 王龙         | 2016-09-01<br>09:18 | 2016-12-31<br>00:18  | $\odot$ Let $\times$  |
| 却反馈             | 2015-2016(2)学期理论课评价问卷-企业财务会计-徐小星                | 2015-2016-2 | 结果性评价    | 王龙         | 2016-09-01<br>09:18 | 2016-12-31<br>00:18  | $\odot{\rm Im}\times$ |
| 系統管理 ▶          | 共1页 , 4条                                        |             |          |            |                     |                      |                       |

## 3. 我的评价结果

"我的评价结果"可以在平台页面左侧功能栏内找到,用于查看用户被评价的结果。根据调查时间点、针对问题的不同,分为阶段性评价和结果性评价。

| ▲ 2015 夏可思数据有限公司    | 列 X M 教学质量管理平台-新华大学 X +                                   |                     | 0 – 0 ×              |
|---------------------|-----------------------------------------------------------|---------------------|----------------------|
| 🗲 < > C 🌢           | Ohttp://ce. <b>mycos.com</b> /admin/Home.aspx?r=428871661 | 🕸 🗲 🗸 🔍 O.、北京二手房    | এ ১-৫ 🛛 ≡            |
| 〉 🍐 收藏 🗸 🔥 麦可思数 🔥   | 較学质量 🧾 新文件夹                                               |                     | »                    |
| <b>MyCOS</b>   教学质量 | 管理平台                                                      | 欢迎您,王一 ⑦ [修改密码][绑定曲 | 箱] [咨询反馈] [帮助 ] [退出] |
| ☆ 単页                |                                                           |                     |                      |
| ○ 我的任务              |                                                           |                     |                      |
| 📃 我的评价结果 🗸 👻        | 新任务    意见反馈                                               |                     |                      |
| 阶段性评价               |                                                           |                     |                      |
| 结果性评价               |                                                           |                     |                      |
| 🖹 即时评价 🕨            | 结果性评价                                                     |                     |                      |
| 山、皆存在               | 任务名称 学期 教学班                                               |                     | 评价进度(学生 同行)          |
| <u>III</u> 38100=   | 暂无数据                                                      |                     |                      |
| 🖂 意见反馈              |                                                           |                     | Ś                    |
| ⑥ 系統管理              |                                                           |                     |                      |
|                     |                                                           |                     |                      |
|                     |                                                           |                     |                      |
|                     |                                                           | 🛄 臍屏浏览 🖉 💋 加速器 ↓ 下载 | 뿌 🖉 💷 🕼 🤉 २ 100%     |

以阶段性评价为例,该功能可以辅助教师查看学生评价自己的问卷名称、针对的课程、 开始答题时间、结束答题时间、答题率和统计分析结果。点击最右侧"操作"下的图标,即 可出现统计结果的查看页面。

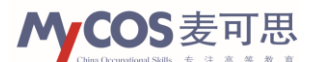

| ▲ 20思数据有限                |                                                 |                                         |
|--------------------------|-------------------------------------------------|-----------------------------------------|
|                          | http://ce.mycos.com/admin/Home.aspx?r=4288/1661 |                                         |
| 冷 收藏 ~ My 麦可思数           | ₩ 較学质量 ■ 新文件夹                                   | *                                       |
| <b>MyCOS</b>   教学质       | 量管理平台                                           | 欢迎您,王一 🖑 [修改密码] [绑定邮箱] [咨询反馈] [帮助] [退出] |
| ☆ 首页                     |                                                 |                                         |
| <ol> <li>我的任务</li> </ol> | 別段注件加                                           |                                         |
|                          |                                                 | 2015-2016-2 🗸 请输入任务名称 📿                 |
| 📃 我的评价结果                 | Y                                               |                                         |
|                          | 任务名称 课程名称                                       | 升始时间 \$ 结束时间 \$ 操作                      |
| 阶段性评价                    | 暂无数据                                            |                                         |
| 结果性评价                    |                                                 |                                         |
|                          |                                                 |                                         |
|                          |                                                 |                                         |
| 山、指标库                    |                                                 |                                         |
| ☆ 春田后姓                   |                                                 | R                                       |
|                          |                                                 |                                         |
| ◎ 系統管理                   |                                                 |                                         |
|                          |                                                 |                                         |
|                          |                                                 |                                         |
|                          |                                                 |                                         |
|                          |                                                 |                                         |
|                          |                                                 | 🛄 跨屏浏览 🏵 🎾 加速器 🛛 下載 ඐ 🏳 📋 🕼 🔍 100%      |

### 4. 指标库

"指标库"中记录了麦可思提供的近 200 个教学评价标准问题,供教师进行参考和引用。

| ▲ 夏可思数据有限公司           | X 👋 数学质量管理平台                      | ·新华大学 × +                |         |        |                    | 0 – 0 X     |
|-----------------------|-----------------------------------|--------------------------|---------|--------|--------------------|-------------|
| < > C 🎦               | Ohttp://ce. <b>mycos.com</b> /adm | in/Home.aspx?r=428871661 | 0 🗲 🖂   | 0.↓世界上 | 上的9大奇葩工作 Q         | = □ △·୯     |
| ▷ 🏫 收藏 ~ My 麦可思数 My 較 | 学质量 🥅 新文件夹                        |                          |         |        |                    | »           |
| <b>MyCOS</b>   教学质量管  | 管理平台                              |                          | 欢迎您 , 王 | — ⑦ [條 | 8改密码] [绑定邮箱] [咨询反馈 | ] [帮助] [退出] |
| ြ 首页                  | 指标库管理                             |                          |         |        |                    |             |
| ○ 我的任务                | 指标库分类                             |                          |         |        | 请输入指标名称或题          | <u>F</u> Q  |
| 我的评价结果                | 共享指标库                             | 指标名称 🗧                   | 指标编号:   | 引用次数   | 修改时间 🛊 🛛 操作        |             |
| E                     | 未分类                               | 您对这门课是否满意?               | KP686   | 733    | 2015-10-08         |             |
| □ 即时评价                | 课程满意度—学生                          | 您对和这门课授课教师的课外交流是否满意?     | KP697   | 50     | 2015-10-08         |             |
| 山、指标库                 | 课程难度——学生                          | 您对这门课的授课教师是否满意?          | KP695   | 125    | 2015-10-08         |             |
| ☑ 意见反馈                | 课堂氛围一同行                           | 您在这门课上平均每周花费多少课外时间?(小时)  | KP693   | 410    | 2015-10-08         |             |
|                       | 教学方法——同行                          | 您觉得这门课考核的打分是否公平?         | KP691   | 211    | 2015-10-08         |             |
| <(◎) 系統管理 ▶           |                                   | 您对收到的作业反馈是否满意?           | KP689   | 274    | 2015-10-08         |             |
|                       | 课室进度一问行                           | 您对这门课的教材是否满意?            | KP687   | 560    | 2015-10-08         | 8           |
|                       | 课程材料——同行                          | 您对这门课是否满意?-副本            | KP2955  | 12     | 2015-10-08         | $\bigcirc$  |
|                       | 教学工具使用——同…                        | 您对这门课授课教师的讲课效果是否满意?      | KP696   | 134    | 2015-10-08         | - T         |
|                       | 授课教师——同行                          | 您会推荐其他同学选这门课吗?           | KP694   | 218    | 2015-10-08         | _           |
|                       | 总体评价—同行                           | 1 2 共2页,13条              |         |        | 10 🗸               | 1 60        |
|                       |                                   |                          | 📮 跨屏浏览  | D 2    | 加速器 ↓下載 円 100      | ① ①) Q 100% |

## (1) 指标库的新建、修改与删除

在指标库的主页面中, 左侧指标库向下拖动, 即可看到私人指标库中"新建分类"按钮, 普通教师可以在"私人指标库"中任意添加新的指标库类型。

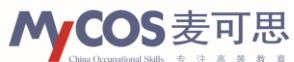

| 教学质量管理平台用户使用 | 手册 |
|--------------|----|
|--------------|----|

| ▲ 夏可思数据有限公司         | ] X X 教学质量管理平台-           | 新华大学 × +                    |            |           |            | ű               | ) _ = ×          |
|---------------------|---------------------------|-----------------------------|------------|-----------|------------|-----------------|------------------|
| 🔁 < > C 🌢           | Ohttp://ce.mycos.com/admi | n/Home.aspx?r=428871661     | 0 🗲 🗸      | ○.,世界上    |            | ⊧ Q  <b>⊅</b> • | △ 🛛 =            |
| 〉 🏫 收藏 🗸 🐴 麦可思数 🐴 🤅 | 数学质量 🧰 新文件夹               |                             |            |           |            |                 | »                |
| <b>MyCOS</b>   教学质量 | 管理平台                      |                             | 欢迎您,3      | E— @ [1\$ | 欲密码] [绑定曲  | [箱] [咨询反馈] [帮   | 助][退出]           |
| () 首页               | 指标库分类                     |                             |            |           | ( 请输入      | 指标名称或题号         | Q) '             |
| ○ 我的任务              |                           | 指标名称 🛊                      | 指标编号;      | 引用次数      | 修改时间 🛊     | 操作              |                  |
| ■ 我的评价结果 →          | 教学呈现——同行                  | 您会推荐其他同学选这门课吗?              | KP694      | 218       | 2015-10-08 |                 | _                |
| 8                   | 内容拓展一学生                   | 您觉得这门课的难度如何?                | KP692      | 612       | 2015-10-08 |                 |                  |
| □ 即时评价              | 课程材料学生                    | 您觉得这门课的考核方式是否合理             | KP690      | 444       | 2015-10-08 | Ū               |                  |
| 山、指标库               | 学生参与一同行                   | 您对这门课的作业布置是否满意?             | KP688      | 481       | 2015-10-08 |                 |                  |
| ◎ 意见反馈              | 课程讨论-学生                   | 您对这门课是否满意?                  | KP686      | 733       | 2015-10-08 | D               |                  |
| -                   | 自我评价-学生                   | 您对和这门课授课教师的课外交流是否满意?        | KP697      | 50        | 2015-10-08 |                 |                  |
| ⑤ 系統管理              | 私人指标库                     | 您对这门课的授课教师是否满意?             | KP695      | 125       | 2015-10-08 | <u>ل</u>        | 0                |
|                     | 未分类                       | 您在这门课上平均每周花费多少课外时间?(小您对这门课的 | 的授课教师是否满意? | 410       | 2015-10-08 |                 | ~                |
|                     | 新建分类 十                    | 您觉得这门课考核的打分是否公平?            | KP691      | 211       | 2015-10-08 |                 | $\square$        |
|                     |                           | 您对收到的作业反馈是否满意?              | KP689      | 274       | 2015-10-08 | Ū               |                  |
|                     | 我的引用<br>未分类               | 1 2 共2页,13条                 |            |           |            | 10 🗸 1          | GO               |
|                     |                           |                             | 📘 跨屏浏览     | D 21      | □速器 ↓ 下载   | P Ø D (         | 다.<br>다. 오. 100% |

普通教师可以对私人指标库进行重命名、或直接删除。鼠标移至私人指标库中各指标库 名称靠右位置,即可发现指标库的修改和删除选项。

| ▲ 國 麦可思数据有限公司 × 外 数学质量管理平台·新华大学 × + |                                                        |                         |        |         | 0 – 0 ×                        |
|-------------------------------------|--------------------------------------------------------|-------------------------|--------|---------|--------------------------------|
| 🗲 < > C 🏠                           | C A   Ohttp://ce.mycos.com/admin/Home.aspx?r=428871661 |                         |        | 06厘米    | 长鱼刺体内游荡 Q う・ 🗅 🔲 😑             |
| 於 🏡 收藏 🗸 My 麦可思数 My 總               | 較学质量 🧰 新文件夹                                            |                         |        |         | »                              |
| <b>MyCOS</b>   教学质量                 | 管理平台                                                   |                         | 欢迎您,   | E— ⑦ [რ | 8改密码] [绑定邮箱] [咨询反馈] [帮助 ] [退出] |
| (1) 首页                              | 指标库分类                                                  |                         |        |         | 请输入指标名称或题号 〇.                  |
| ○ 我的任务                              |                                                        | 指标名称 🛊                  | 指标编号 🛊 | 引用次数    | 修改时间 🛊   操作                    |
|                                     | 教学呈现一同行                                                | 您会推荐其他同学选这门课吗?          | KP694  | 218     | 2015-10-08                     |
|                                     | 内容拓展—学生                                                | 您觉得这门课的难度如何?            | KP692  | 612     | 2015-10-08                     |
| □ 即时评价                              | 课程材料——学生                                               | 忽觉得这门课的考核方式是否合理         | KP690  | 444     | 2015-10-08                     |
| 山、指标库                               | 学生参与一同行                                                | 您对这门课的作业布置是否满意?         | KP688  | 481     | 2015-10-08                     |
| ☑ 意见反馈                              | 课程讨论-学生                                                | 您对这门课是否满意?              | KP686  | 733     | 2015-10-08                     |
|                                     | 自我评价-学生                                                | 您对和这门课授课教师的课外交流是否满意?    | KP697  | 50      | 2015-10-08                     |
| ()) 系统管理                            | 私人指标库                                                  | 您对这门课的授课教师是否满意?         | KP695  | 125     | 2015-10-08                     |
|                                     | 未分类                                                    | 您在这门课上平均每周花费多少课外时间?(小时) | KP693  | 410     | 2015-10-08                     |
|                                     | ¥± ∠×                                                  | 您觉得这门课考核的打分是否公平?        | KP691  | 211     | 2015-10-08                     |
|                                     | 新建分类 十                                                 | 忽对收到的作业反馈是否满意?          | KP689  | 274     | 2015-10-08                     |
|                                     | 我的引用                                                   | 1 2 共2页,13条             |        | (4) 40  |                                |

## (2) 指标的复制、编辑、删除

普通教师可以对共享指标库中任意一条指标进行复制操作。

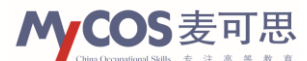

| 教学质量管理平台用 | 户使用手册 |
|-----------|-------|
|-----------|-------|

| ▲ 夏可思数据有限公司              | × <mark>外</mark> 数学质量管理平台-新              | ¥大学 × +                      |        |                    |                           |            | ☺ _               | Ξ×              |
|--------------------------|------------------------------------------|------------------------------|--------|--------------------|---------------------------|------------|-------------------|-----------------|
| 🗲 < > C 🍳                | Ohttp://ce. <b>mycos.com</b> /admin/     | 'Home.aspx?r=428871661       | 0 f  ~ | <mark>0</mark> 6厘米 | 长鱼刺体内游荡                   | a 1 🛨      | ) · 🖒             | $\Box ~\equiv~$ |
| ▷ 🏡 收藏 ∨ My 麦可思数 My 数    | 学质量 🛅 新文件夹                               |                              |        |                    |                           |            | :                 | >>              |
| <b>MyCOS</b>   教学质量管     | 管理平台                                     |                              | 欢迎您,3  | E— ⑦ [悄            | 8改密码] [绑定曲                | [箱] [咨询反馈] | [帮助][             | [退出]            |
| ☆ 首页                     | 指标库分类                                    |                              |        |                    | 请输入                       | 指标名称或题号    |                   | *               |
| ○ 我的任务                   | 共享指标库                                    | 指标名称 🕽                       | 指标编号;  | 引用次数               | 修改时间 🛊                    | 操作         |                   |                 |
| 我的评价结果                   | 未分类                                      | 您对该课所在教室的环境是否满意(包括座位是否足够,教室通 | KP2771 | 86                 | 2015-10 <mark>-</mark> 08 |            |                   | - 1             |
|                          | 课程满意度—学生                                 | 您对这门课程的教材是否满意?               | KP980  | 143                | 2015-10-08                | 复制         |                   | - 1             |
|                          | 课程难度—学生                                  | 您对这门课程是否满意?                  | KP974  | 288                | 2015-10-08                | D          |                   | - 1             |
| 山、指标库                    | 课堂氛围——同行                                 | 忽对这门课的教学目标是否满意?              | KP987  | 112                | 2015-10-08                |            |                   | - 1             |
| ── 意见反馈                  | 教堂方注——同行                                 | 您对这门课程的教材是否满意?-副本            | KP1231 | 30                 | 2015-10-08                |            |                   | - 1             |
| -                        |                                          | 您对这门课程的作业布置是否满意?             | KP982  | 113                | 2015-10-08                |            |                   | - 1             |
| <ul> <li>系統管理</li> </ul> | 味至进度———————————————————————————————————— | 您会推荐其他同学选这门课吗?               | KP989  | 60                 | 2015-10-08                |            |                   | 0               |
|                          | 课程材料——问行                                 | 您对收到的作业反馈是否满意?               | KP983  | 44                 | 2015-10-08                |            |                   | S I             |
|                          | 教学工具使用一同                                 |                              |        |                    |                           |            |                   | $\bigcirc$      |
|                          | 授课教师——同行                                 |                              |        |                    |                           |            |                   |                 |
|                          | 总体评价——同行                                 |                              |        |                    |                           |            |                   | - 1             |
|                          | 课程考核一学生                                  |                              |        |                    |                           |            |                   | - 1             |
| javascript:;             |                                          |                              | 🛛 跨屏浏览 | D B                | 加速器 ↓ 下载                  | P Ø D      | $\langle \rangle$ | Q 100%          |

普通教师可以对私人指标库中任意一条指标进行复制、编辑、删除等操作。

| ▲ 檀 麦可思数据有限        | 民公司 | ) X N 数学质量管理平台-新            | 华大学 × +                |                    |         |            |                    | ΰ-             | - 🗆 ×  |
|--------------------|-----|-----------------------------|------------------------|--------------------|---------|------------|--------------------|----------------|--------|
| 🗲 < > c            |     | Ohttp://ce.mycos.com/admin/ | 'Home.aspx?r=428871661 | ♀ ∮   ∨   O.,北京二手房 |         |            | 5 · C              |                |        |
| I> 🏡 收藏 ~ My 麦可思数  | M   | 数学质量 🫅 新文件夹                 |                        |                    |         |            |                    |                | >      |
| <b>MyCOS</b>   教学质 | 5量  | 管理平台                        |                        | 欢迎您,               | E— ⑦ [% | 8改密码] [绑定曲 | 『箱] [咨询反馈          | ] [帮助]         | [退出]   |
| ☆ 首页               |     | 七年庆祭田                       |                        |                    |         |            |                    |                | ^      |
| ○ 我的任务             |     | 1日初八千日/庄                    |                        |                    |         | THERE A    | Jack - Ar Gardella |                |        |
| ,,                 | _   | 指标库分类                       |                        |                    |         | () 時制/     | 信你る称以起す            | <del>,</del> 0 |        |
| 我的评价结果             | F   | 共享指标库                       | 指标名称 🛊                 | 指标编号 🗧             | 引用次数    | 修改时间 🛊     | 1品//=              | 7              |        |
|                    | •   | 未分类                         | <u>学生满意度</u>           | KG229              | 0       | 2016-11-07 | DC>                | <              |        |
|                    |     | 课程满意度—学生                    |                        |                    |         |            | 编辑                 |                | - 1    |
| 山、指标库              |     | 课程难度一学生                     |                        |                    |         |            |                    |                | - 1    |
| 🖂 意见反馈             |     | 课堂氛围——同行                    |                        |                    |         |            |                    |                | - 1    |
| ◎ 系統管理             | Þ   | 教学方法一同行                     |                        |                    |         |            |                    |                |        |
|                    |     | 课堂进度——同行                    |                        |                    |         |            |                    |                | S      |
|                    |     | 课程材料一同行                     |                        |                    |         |            |                    |                | 0      |
|                    |     | 教学工具使用一同                    |                        |                    |         |            |                    |                |        |
|                    |     | 授课教师——同行                    |                        |                    |         |            |                    |                | - 1    |
|                    |     | 总体评价一同行                     |                        |                    |         |            |                    |                |        |
| javascript;        |     |                             |                        | 🛄 跨屏浏览             | D 2     | 加速器 ↓ 下载   | PØ                 |                | 오 100% |

其中,复制和删除的操作比较简单,点击相应图标即可,这里不再赘述,主要介绍一下 指标编辑的流程。

首先,点击编辑图标,进入编辑界面。

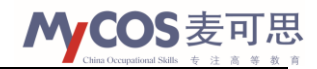

|                   | 数据有限公司 | 可 X  か  教学 気量 管理 平合 ・新 华大学 X +                            |                                    | 0 – 0 ×               |
|-------------------|--------|-----------------------------------------------------------|------------------------------------|-----------------------|
| < > <>            | CΔ     | Ohttp://ce. <b>mycos.com</b> /admin/Home.aspx?r=588899027 | <ul> <li>♥  ∨   ○.、点此搜索</li> </ul> | < ১-৩ 🛛 ≡             |
| I> 🏡 收藏 ∨ My 麦    | 可思数 🐴  | 較学质量 🦳 新文件夹                                               |                                    | »                     |
| <b>MyCOS</b>   教学 | 全质量管   | <sup>*</sup> 理平台                                          | 欢迎您,王一 ⑦ [修改密码] [錤                 | 定邮箱] [咨询反馈] [帮助] [退出] |
| ☆ 首页              |        |                                                           |                                    |                       |
| ○ 我的任务            |        | 개의부탁1日 4기가                                                |                                    |                       |
| 🗐 我的评价结果          |        | 选择分类 私人指标库 🗸 学生 🗸                                         |                                    |                       |
| 🖹 即时评价            | ) -    |                                                           |                                    |                       |
| 山、指标库             |        |                                                           |                                    |                       |
| 🖂 意见反馈            |        |                                                           |                                    |                       |
| ⊚ 系统管理            | •      | 编号: KG229 标题: 学生满意度                                       |                                    |                       |
|                   |        | ) 选项1                                                     |                                    |                       |
|                   |        | 选项2                                                       |                                    | <u>s</u>              |
|                   |        |                                                           |                                    |                       |
|                   |        |                                                           |                                    |                       |
|                   |        |                                                           | 保存                                 | 取消                    |
|                   |        |                                                           | □ 跨屏浏览                             | t PP Ø □ ①) Q 90%     |

然后,可以在页面上部重新设置这个指标所处的指标库。

| ē 書可思数擁有限公             〈 → C 合             〈 → C 合             〈             〉 へ | 司 x <mark>例 款资质最信号平台·新华大学 x +</mark><br>● http://ce. <b>mycos.com</b> /admin/Home.aspx?r=428871661<br>数学质量 ● 新文件夫 | 日 - 市 ×<br>♀ ∮   ∨   06厘米长鱼刺体内游荡 Q   う・凸 □ Ξ<br>: » |
|----------------------------------------------------------------------------------|----------------------------------------------------------------------------------------------------|-----------------------------------------------------|
| MyCOS  教学质量                                                                      | <b>算管理半台</b><br>编辑指标                                                                                              | 次迎想,王一 ⑦ (修改密码) (桃室邮稿) (咨询反演) (帮助) (退出)<br>返回上────  |
| 只 我的任务 ■ 我的评价结果 >                                                                | 选择分类 私人指标库 V 学生 V<br>编号: KG229 ==+ 読度                                                                             |                                                     |
| ■ 即时评价 >                                                                         |                                                                                                    |                                                     |
| <ul> <li>○ 意见反馈</li> <li>⑥ 系统管理</li> </ul>                                       | $\oplus$                                                                                                    |                                                     |
|                                                                                  |                                                                                                    | 《 存 》 版 消 <b>①</b>                                  |
|                                                                                  |                                                                                                    | 【 跨屏刻流 10 12 tole語 ↓ 下載 PP 12 □ ①) Q 100%           |

或点击正文部分重新编辑该指标的题干和问题选项。

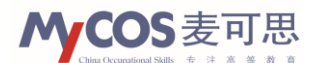

|                                                                                    | ×                                                                                         | ① - □ ×<br>◎ ∮  ∨  Q.6厘米长鱼刺体内游荡 Q   り・△ □ Ξ<br>… >   |
|------------------------------------------------------------------------------------|-------------------------------------------------------------------------------------------|------------------------------------------------------|
| YCOS         教字质量官           ① 首页            八 我的任务                                | 埋半台<br>編観指标                                                                               | 欢迎想,王一 ⑦ (修改密码)(將定邮稿)(咨询反演)(開助)(通出)<br><u> 返回上一页</u> |
| <ul> <li>□ 我的评价结果 →</li> <li>□ 即时评价 →</li> <li>□ Li 指标库</li> <li>□ 意见反馈</li> </ul> | <ul> <li>选择分类 私人指标库 ∨ 字生 ∨</li> <li>编号:KG229 标题:学生满意度</li> <li>演意</li> <li>不满意</li> </ul> |                                                      |
| <ul> <li>⑥ 系統管理</li> </ul>                                                         |                                                                                           | ·<br>保存 取消                                           |
|                                                                                    |                                                                                           |                                                      |

点击左侧齿轮图标,可以对问题类型、逻辑等进行编辑。

| 1> 12 収織 ✓ MY 麦可忠政 MY 数字法量 → 新文件夹                   | : >>                                    |
|-----------------------------------------------------|-----------------------------------------|
| MyCOS   教学质量管理平台                                    | 欢迎您,王一 ⑦ [修改密码] [绑定邮箱] [咨询反馈] [帮助] [退出] |
| (1) 首页 编辑指标                                         | 波回 十一页                                  |
| A 我的任务                                              |                                         |
| 選邦分类 私人指示率 く 学生 く                                   |                                         |
| 编号: KG229 标题: 学生满意度                                 | 1                                       |
| () 指标设置 ×                                           |                                         |
| 意见反馈         意力多选题           读题可跳过不答                |                                         |
| <ul> <li>⑥ 系統管理</li> <li>▶</li> <li>留向排列</li> </ul> |                                         |
| 保存                                                  | <u>S</u>                                |
|                                                     | 保存 取消                                   |
|                                                     |                                         |
|                                                     |                                         |
| javascript;                                         | 🛄 跨屏浏览 🖄 💋 加速器 🕹 下載 🏧 🖗 📋 🕼 🔍 100%      |

最后,点击保存即可保存修改内容。

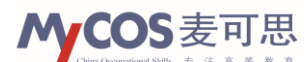

| 教学质量管理平台用户使用 |
|--------------|
|--------------|

| ◇ ☆ 收藏 ◇ か 麦可思数 か 数学     | mttp://ce.mycos.com/admin/Home.aspx?r=428871661 |                                         |
|--------------------------|-------------------------------------------------|-----------------------------------------|
| <b>MyCOS</b>   教学质量管     | 理平台                                             | 欢迎悠,王一 ⑦ [修改密码] [郷定邮箱] [咨询反馈] [帮助] [退出] |
| 合 首页                     | 伯信也在                                            | <b>近日 1— 五</b>                          |
| ○ 我的任务                   | 7月14日3日701                                      |                                         |
| ■ 我的评价结果 >               | 选择分类 私人指标库 シン学生 シ                               |                                         |
| ●即时评价                    | 编号: KG229 标题: 学生满意度                             |                                         |
| <u>」。指标库</u>             | <ul> <li>○ 減意</li> <li>○ 不満章</li> </ul>         |                                         |
| 🗹 意见反馈                   |                                                 |                                         |
| <ul> <li>系統管理</li> </ul> |                                                 |                                         |
|                          |                                                 | 保存 取消                                   |
|                          |                                                 |                                         |

## 5. 即时评价

#### 本部分仅对即时评价中各项功能进行文字描述,详细使用步骤请参见典型使用情景。

即时评价是可以随时发起的评价,调查对象直接面对学生,不与课程关联。普通教师可 针对本人所教授的教学班和学生发起调查。

(1) 任务管理

| ▲ 夏可思数据有限公司         | 司 X M 教学质量管理平台·新华大学 X +                                   | ♡ _ ⊡ ×                                 |
|---------------------|-----------------------------------------------------------|-----------------------------------------|
| 🗲 < > C 🌢           | Ohttp://ce. <b>mycos.com</b> /admin/Home.aspx?r=428871661 | 😂 🗲 🗸 🔍 O., 6厘米长鱼刺体内游荡 🛛 🔍 🖞 🔹 🙆 🔲 🚍    |
| 〉 🏫 收藏 ~ My 麦可思数 My | 較学质量 □ 新文件夹                                               | »                                       |
| <b>MyCOS</b>   教学质量 | 章管理平台                                                     | 欢迎您,王一 ⑦ [修改密码][绑定邮箱][咨询反馈][帮助][退出]     |
| ☆ 首页                |                                                           |                                         |
| ○ 我的任务              |                                                           |                                         |
| 我的评价结果              | 新任务  意见反馈                                                 |                                         |
| 📄 即时评价 👻            |                                                           |                                         |
| 任务管理                |                                                           |                                         |
| 山」指标库               | 结果性评价                                                     |                                         |
|                     | 任务各称 学明 教学班                                               | 评价进度(学生)同行)                             |
|                     | 智无数据                                                      |                                         |
| ◎ 系統管理 →            |                                                           |                                         |
|                     |                                                           |                                         |
|                     |                                                           |                                         |
|                     |                                                           |                                         |
|                     |                                                           |                                         |
|                     |                                                           | □ 跨屏浏览 ⑥ \$2 加速器 ↓ 下載 PP < □ ① ○ Q 100% |

创建任务:用户可以用此按钮发起即时评价。

已生成的即时评价会逐条展现在页面上,显示其发布状态、创建时间、开始和结束日期。

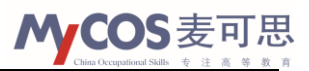

用户可以使用每条任务右侧的按钮取消发布、编辑未发布的评价、复制一份一样的即时评价、或者查看详尽的答题结果。

| <b>MyCOS</b>   教学 | 质量 | 量管理平台    |          |      | 欢迎                  | 8, <u>-</u> 0       | [修改密码] [约 | 绑定邮箱] [咨询反馈 | ] [帮助] [退出] | I         |
|-------------------|----|----------|----------|------|---------------------|---------------------|-----------|-------------|-------------|-----------|
| ☆ 首页              |    | 仁冬答理     |          |      |                     |                     |           |             |             |           |
| ○ 我的任务            |    | 创建任务     | 十一即除     |      |                     |                     |           | 重新筛选        |             |           |
| 我的评价结果            | Þ  | ■ 状态 🛊   | 任务名称     | 创建人; | : 开始时间 🛊            | 结束时间;               | 答题率 人数    | 操作          |             |           |
| 📄 即时评价            | Ŧ  | □ 调查中    | 重要知识点小调查 | Ξ-   | 2016-10-25<br>13:49 | 2018-10-25<br>13:49 |           | © 22        |             |           |
| 任务管理              |    | 共1页 , 1条 |          |      |                     |                     |           |             |             |           |
| 山、指标库             |    |          |          |      |                     |                     |           |             |             |           |
| 🖂 意见反馈            |    |          |          |      |                     |                     |           |             |             |           |
| (③) 系统管理          | Þ  |          |          |      |                     |                     |           |             |             | ર્ષ્ટ     |
|                   |    |          |          |      |                     |                     |           |             | 4           | $\square$ |
|                   |    |          |          |      |                     |                     |           |             |             |           |
|                   |    |          |          |      |                     |                     |           |             |             |           |

## 二、 即时评价典型使用场景

学校要求教师使用不同的教学方法来激发学生的学习兴趣。某教师想尝试小组讨论的教 学方法,并希望了解学生对这种教学方法的反馈。该教师在某堂课上尝试之后,采用即时评 价对该堂课学生发起调查。

#### 1. 问卷设计

第一步:点击即时评价中的"任务管理",进入任务管理界面。

|                     | 司 X M 教学员显管理平台-新华大学 X +                                   |                                              | 0 – 8 ×                 |
|---------------------|-----------------------------------------------------------|----------------------------------------------|-------------------------|
| ۵ C < > 💛           | Ohttp://ce. <b>mycos.com</b> /admin/Home.aspx?r=428871661 | 🥸 🗲 🔷 🗖 🕹                                    | < \ ⊃ - එ 🔲 ≡           |
| 於 🏡 收藏 🗸 My 麦可思数 My | 🖌 数学质量 🦳 新文件夹                                             |                                              | »                       |
| <b>MyCOS</b>   教学质量 | <b>置管理平台</b>                                              | 欢迎您,王一 ⑦ [修改密码] [!                           | 绑定邮箱] [咨询反馈] [帮助 ] [退出] |
| ြ 首页                | にを装置                                                      |                                              | _                       |
| ○ 我的任务              | 山力自注                                                      |                                              | 重新筛选 筛选 🎽               |
|                     | 创建任务 + 删除                                                 |                                              | 请输入任务名称                 |
| ■ 我的评价结果 >          | ■ 状态 \$ 任务名称 \$                                           | 创建人 🗧 开始时间 🗧 结束时间 🗧 答题率 人数                   | 操作                      |
| 📄 即时评价 🔹            | 调查中重要知识点小调查                                               | 王一   2016-10-25 2018-10-25<br>13:49    13:49 | ◈◪◸◷▯ш                  |
| 任务管理                | 共1页 , 1条                                                  |                                              |                         |
| 山相标库                |                                                           |                                              |                         |
| ≥ 意见反馈              |                                                           |                                              | _                       |
| (③) 系统管理            |                                                           |                                              | Ś                       |
|                     |                                                           |                                              |                         |
|                     |                                                           |                                              |                         |
|                     |                                                           |                                              |                         |
|                     |                                                           |                                              |                         |
|                     |                                                           | □ 跨屏浏览 12 加速器 ↓                              | 下載 🏱 🖉 🕘 🗘 🔍 100%       |

第二步:点击"创建任务",进入创建任务界面,选择"创建新任务"或"引用模板"。 校级管理员和院系管理员可以生成共享属性的即时评价问卷模板供普通老师使用,普通老师 在创建任务时可以选择创建新任务,也可以直接引用模板或对已有模板修改后使用。

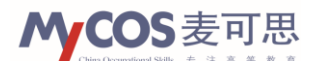

| ▲ 2015年1月11日 1月11日 1月1日 1月1日 1月11日 1月11日 1月111日 1月111日 1月111日 1月111日 1月11111111 | 司 X M 教学质量管理平台·新华大学 X + |                         | 0 – 8 ×             |
|----------------------------------------------------------------------------------------------------|-------------------------|-------------------------|---------------------|
| ✓ ✓ > C △   ② http://ce.mycos.com/admin/Home.aspx?r=428871661                                                                                                    |                         | 🕸 🗲 🗸 🔍 🔿 นร二手房         | ্ ১ - ৫ 🛛 ≡         |
| ト 🏡 收藏 ~ My 麦可思数 M                                                                                                    | 較学质量 🎦 新文件夹             |                         | »                   |
| <b>MyCOS</b>   教学质量                                                                                                    | <b>计管理平台</b>            | 欢迎您,王一 ⑦ [修改密码][绑定邮箱    | ] [咨询反馈] [帮助 ] [退出] |
| ြ 首页                                                                                                    | 创建任务                    |                         |                     |
| ○ 我的任务                                                                                                    |                         |                         |                     |
| 我的评价结果                                                                                                    | 创建新任务                   |                         |                     |
| 📄 即时评价 👻                                                                                                    | 任务标题                    |                         |                     |
| 任务管理                                                                                                    |                         |                         |                     |
| 山. 指标库                                                                                                    | ○ fl用模板                 |                         |                     |
| ☑ 意见反馈                                                                                                    |                         |                         | 下一步                 |
| ⑥ 系統管理                                                                                                    |                         |                         | S                   |
|                                                                                                    |                         |                         | $\bigcirc$          |
|                                                                                                    |                         |                         |                     |
|                                                                                                    |                         |                         |                     |
|                                                                                                    |                         | □ 跨屏浏览 ④ \$2 加速器 ↓ 下載 F | 쯔 🖉 🕘 🗘 🍳 100%      |

第三步:填写任务标题,以"小组讨论调查"为例,填写后点击"下一步",进入问卷 设计界面。

| ▲ 夏可思数据有限公司         | 司 X Y 教学质量管理平台·新华大学 X +                                   |                       | 0 – 0 ×           |
|---------------------|-----------------------------------------------------------|-----------------------|-------------------|
| ۵ O < > 💛           | Ohttp://ce. <b>mycos.com</b> /admin/Home.aspx?r=428871661 | 😳 🗲 🗸 🔍 O.、北京二手房      | < \ 5 - ය □ ≡     |
| > 🍐 收藏 🗸 🔥 麦可思数 🐴   | 教学质量 🦳 新文件夹                                               |                       | »                 |
| <b>MyCOS</b>   教学质量 | <b>计管理平台</b>                                              | 欢迎您,王一 ⑦ [修改密码][绑定邮箱] | [咨询反馈] [帮助 ] [退出] |
| ☆ 首页                | 创建江东                                                      |                       |                   |
| ○ 我的任务              |                                                           |                       |                   |
|                     | <ul> <li>创建新任务</li> </ul>                                 |                       |                   |
| 🖹 即时评价 🔹            | 任务标题 小组讨论调查                                               |                       |                   |
| 任务管理                |                                                           |                       |                   |
| 山、指标库               |                                                           |                       |                   |
| ⊠ 意见反馈              |                                                           |                       | 下一步               |
| (◎) 系統管理            |                                                           |                       | Ś                 |
|                     |                                                           |                       |                   |
|                     |                                                           |                       |                   |
|                     |                                                           |                       |                   |
|                     |                                                           | □ 跨屏浏览 ④ 🖉 加速器 🗸 下载 🖻 | ? 🖉 💷 🕼 Q 100%    |

| 教学质量管理平                                  | 台用户使用手册 WCOS 麦可 Cite Cooperational Sality * 注意*                                                                                                    |
|------------------------------------------|----------------------------------------------------------------------------------------------------|
|                                          | x     例 数学感量管理学会新经大学 X     +     ローロ       ① http://cc.mycos.com/admin/Home.aspx?r=428871661     ひ チ 〇 〇     1       数字质量     動 文中失     :     >       管理平台     次印版, 王一 ① (修改密码)(梯定邮稿)(咨询反点)(梯制)(通出)     1     1 |
| ☆ 首页 ○ 我的任务                              |                                                                                                    |
| <ul> <li>我的评价结果</li> <li>即时评价</li> </ul> | ● 単选题     ● 多选题     ▲ 填空题     ☆ 打分题     ※ 超阵单选题     ▲ 拖拉题     ? 意见反馈题       ● 単选題     ● 多选題     ▲ 填空题     ☆ 打分题     ※ 超阵单选题     ▲ 拖拉题     ? 意见反馈题                                                               |
| 任务管理                                     | 小组讨论调查                                                                                                    |
|                                          | 欢迎参加本次省题                                                                                                    |
| <ul> <li>(9) 赤羽宮道</li> </ul>             |                                                                                                    |
|                                          | □ 陳星湖东 / 6) 12 110英路 - ↓ 下載 PP / 6) I□ ()) Q.100                                                                                                    |

第四步:在问卷设计界面中选择要使用的题型,本次关于小组讨论的调查将以单选题形 式进行。单选题题目拟定为:

"你觉得今天上课进行的小组讨论怎么样?

- A. 非常好
- B. 好
- **C**. 一般
- D. 不好"

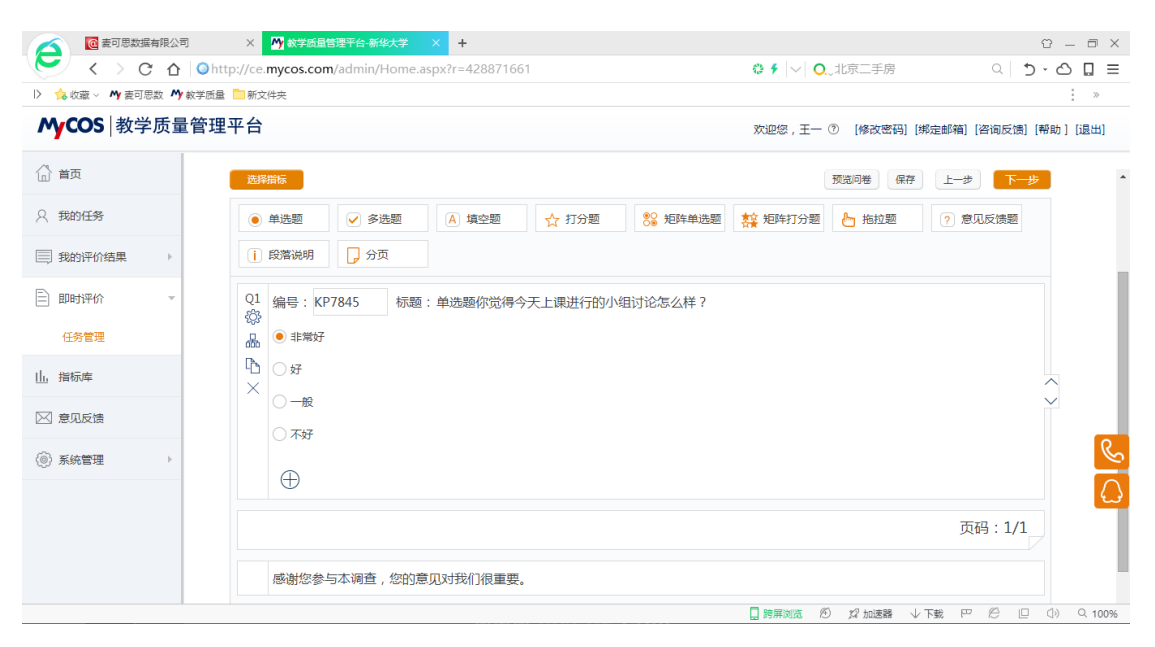

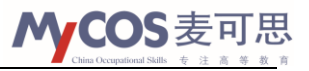

为方便教师设计题目,左上角的指标库("选择指标")中也已预置了大量的经典题目,可以选择类似题目进行改编达到效果。

|                     | 公司 X 🕂 教学质显管理平台·新华大学 X +                                                                | 압 _ □ ×                               |
|---------------------|-----------------------------------------------------------------------------------------|---------------------------------------|
| 🗲 < > C 🗅           | ▲ Ohttp://ce.mycos.com/admin/Home.aspx?r=428871661                                      | ~   <b>○</b> 、北京二手房 <b>○</b>          |
| ▷ 🍐 收藏 ∨ My 麦可思数 M  | My 教学质量 🫅 新文件夹                                                                          | »                                     |
| <b>MyCOS</b>   教学质量 | 量管理平台 欢迎                                                                                | 8,王一 ⑦ [修改密码][绑定邮箱] [咨询反馈] [帮助 ] [退出] |
| ြ 🖞 🖞               | 选择附标                                                                                    | 预览问卷 保存 上一步 下一步                       |
| ○ 我的任务              | <ul> <li>● 単选題</li> <li>✓ 多选题</li> <li>▲ 填空题</li> <li>☆ 打分题</li> <li>※ 矩阵单选题</li> </ul> | 打分题 🎦 拖拉题  ? 意见反馈题                    |
| 我的评价结果              | 1 段階说明                                                                                  |                                       |
| 📄 即时评价 🔹 🔻          | Q1 编号: KP7845 标题:单选题你觉得今天上课进行的小组讨论怎么样?                                                  |                                       |
| 任务管理                | 品 ● 非常好                                                                                 |                                       |
| 山. 指标库              |                                                                                         |                                       |
| ⊠ 意见反馈              |                                                                                         |                                       |
| ◎ 系統管理 →            | - A                                                                                     | <u>S</u>                              |
|                     |                                                                                         |                                       |
|                     |                                                                                         | 页码:1/1                                |
|                     | 感谢您参与本调查,您的意见对我们很重要。                                                                    |                                       |
|                     |                                                                                         | 浏览 🔊 🕼 加速器 🗸 下載 땓 🔗 💷 🕼 🔍 100%        |

点击"选择指标",指标库中已预置了近两百道标准题目,勾选某题目,点击确定,此题目即出现在问卷设计界面中,可直接使用或编辑修改。

| ▲ 厦 麦可思数摄         | 海限公司         | × Ny 数学质量管理平台-新华大                     | ,≇ × +         |        |                          |            | Û               | _ = ×  |
|-------------------|--------------|---------------------------------------|----------------|--------|--------------------------|------------|-----------------|--------|
| 🗲 < > د           | ; <u>企</u> ) | nttp://ce. <b>mycos.com</b> /admin/Ho | me.aspx?r=4288 | 371661 | 0.,115 🗲 🖌               | 記手房        | ۵ - ۵ - ۵       | 2 🛛 =  |
| ト 🍐 收藏 ~ My 麦可能   | 思数 🐴 較学质     | 量 🗋 新文件夹                              |                |        |                          |            |                 | »      |
| <b>MyCOS</b>   教学 | 质量管理         | 理 <b>平台</b><br>选择指标                   |                |        | 97:10(A I - (?)          | 1條改感码1 [绑] | 定邮箱] [咨询反馈] [帮助 | ] [退出] |
| (1) 首页            |              | 共享指标库 🗸                               |                |        | 请输入指标名称                  |            | ±-# <b>下-</b> # | ^      |
| ○ 我的任务            |              | 未分类                                   | 选择 编号          | 引用次数   | 指标名称                     | _          | ? 意见反馈题         |        |
| 1965亚伦结果          |              | 共享指标库                                 | KP686          | 733    | 您对这门课是否满意?               |            |                 |        |
|                   |              | 课程满意度—学生                              | KP687          | 560    | 您对这门课的教材是否满意?            |            |                 |        |
| 📄 即时评价            | ~            | 课程难度一学生                               | KP688          | 481    | 您对这门课的作业布置是否满意?          |            |                 |        |
| 任务管理              |              | 课堂氛围——同行                              | KP689          | 274    | 您对收到的作业反馈是否满意?           | - 18       |                 |        |
|                   |              | 教学方法一同行                               | KP690          | 444    | 您觉得这门课的考核方式是否合理          |            |                 |        |
| 山、指标库             |              | 课堂进度——同行                              | KP691          | 211    | 您觉得这门课考核的打分是否公平?         |            |                 |        |
| ⊠ 意见反馈            |              | 课程材料——同行                              | KP692          | 612    | 您觉得这门课的难度如何?             |            |                 |        |
| ~                 |              | 教学工具使用——同行                            | KP693          | 410    | 您在这门课上平均每周花费多少课外时间? ( 小时 | )          |                 | R      |
| (@) 系统管理          | ) ·          | 授课教师——同行                              | KD604          | 218    |                          |            |                 |        |
|                   |              | 总体评价——同行                              | Kr004          | 210    |                          | _          |                 | $\Box$ |
|                   |              |                                       |                | 确定     | 取消                       |            | 页码:1/1          |        |
|                   |              | 感谢您参与本调查, 约                           | 的意见对我们很        | 重要。    |                          |            |                 |        |
|                   |              |                                       |                |        | 📮 跨屏浏览 🥙 🗴               | 2加速器 ↓下    |                 | 오 100% |

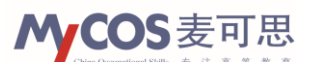

第五步:为进一步了解学生对小组讨论评价不好的原因,可点击"多选题"题型,再设

置一道原因分析类的多选题:

"你认为小组讨论效果不好的原因是?

- A. 小组讨论题目无趣
- B. 小组人数安排过多
- C. 小组讨论时间过短"

| 🥂 💽 麦可思数据有限                            | 公司 X            | ☆ 学 近 記 営 理 干 合 新 华 大学 × +     ・     ロ     ・     ロ     ・     ロ     ・     ロ     ・     ロ     ・     ロ     ・     ロ     ・     ロ     ・     ロ     ・     ロ     ・     ロ     ・     ロ     ・     ロ     ・     ロ     ・     ロ     ・     ロ     ・     ・     ロ     ・     ・     ロ     ・     ・     ・     ・     ・     ・     ・     ・     ・     ・     ・     ・     ・     ・     ・     ・     ・     ・     ・     ・     ・     ・     ・     ・     ・     ・     ・     ・     ・     ・     ・     ・     ・     ・     ・     ・     ・     ・     ・     ・     ・     ・     ・     ・     ・     ・     ・     ・     ・     ・     ・     ・     ・     ・     ・     ・     ・     ・     ・     ・     ・     ・     ・     ・     ・     ・     ・     ・     ・     ・     ・     ・     ・     ・     ・     ・     ・     ・     ・     ・     ・     ・     ・     ・     ・     ・     ・     ・     ・     ・     ・     ・     ・     ・     ・     ・     ・     ・     ・     ・     ・     ・     ・     ・     ・     ・     ・     ・     ・     ・      ・      ・      ・     ・      ・      ・      ・      ・      ・      ・      ・      ・      ・      ・      ・      ・      ・      ・      ・      ・      ・      ・      ・      ・      ・      ・      ・      ・      ・      ・      ・      ・      ・      ・      ・      ・      ・      ・      ・      ・      ・      ・      ・      ・      ・      ・      ・      ・      ・      ・      ・      ・      ・      ・      ・      ・      ・      ・      ・      ・      ・      ・      ・      ・      ・      ・      ・      ・      ・      ・      ・      ・      ・      ・      ・      ・      ・      ・      ・      ・      ・      ・      ・      ・      ・      ・      ・      ・      ・      ・      ・      ・      ・      ・      ・      ・      ・      ・      ・      ・      ・      ・      ・      ・      ・      ・      ・      ・      ・      ・      ・      ・      ・      ・      ・      ・      ・      ・      ・      ・      ・      ・      ・      ・      ・      ・      ・      ・      ・      ・      ・      ・      ・      ・      ・      ・      ・      ・      ・      ・      ・      ・      ・      ・      ・      ・      ・      ・      ・      ・      ・      ・      ・      ・      ・      ・      ・      ・      ・      ・ | $\times$ |
|----------------------------------------|-----------------|----------------------------------------------------------------------------------------------------|----------|
| 🗲 < > C 1                              | 🛆 🛛 🔾 http://ce | ee. <b>mycos.com</b> /admin/Home.aspx?r=428871661                                                                                                    | ≡        |
| 〉 🏡 收藏 🗸 🙌 麦可思数                        | Ო 数学质量 📄 新      | íçiyy i »                                                                                                    |          |
| <b>MyCOS</b>   教学质                     | 量管理平台           | カロション・シークション・シークション・シーン・シーン・シーン・シーン・シーン・シーン・シーン・シーン・シーン・シー                                                                                                    | I        |
| 合 首页                                   | 选               | 29指版                                                                                                    | •        |
| ○ 我的任务                                 |                 | ● 单选题 🖌 多选题 🔥 填空题 🏠 填空题 🏠 打分题 💦 矩阵单选题 🤽 矩阵打分题 🎦 拖拉题 ? 意见反馈题                                                                                                    |          |
| 我的评价结果                                 |                 | 〕 段落说明 □ 分页                                                                                                    |          |
| 11111111111111111111111111111111111111 | Q2              | 2 编号: KP7847 标题:你认为小组讨论效果不好的原因是?                                                                                                    |          |
| 任务管理                                   | **              | ダー 小担讨论题目无趣                                                                                                    |          |
| 山、指标库                                  | <b>P</b>        | ~ □ 小组人数安排过多 · · · · · · · · · · · · · · · · · · ·                                                                                                    |          |
| 🖂 意见反馈                                 | ×               |                                                                                                    |          |
| ◎ 系统管理                                 | •               | $\oplus$                                                                                                    | Ś        |
|                                        |                 | 页码:1/1                                                                                                    |          |
|                                        |                 | 感谢您参与本调查,您的意见对我们很重要。                                                                                                    |          |
|                                        |                 | 二 誇異対応                                                                                                    | 0%       |

第六步:同时,为使原因分析更有针对性,还可以进一步将这两道题目进行逻辑链接,即答题过程中,第一题中选择"不好"的学生才会出现第二道原因多选题。点击第一道题目 左侧的"逻辑设置",设置条件为"如果本题选项选中'不好'则显示 Q2'你认为小组讨 论效果不好的原因是?'",点击保存。

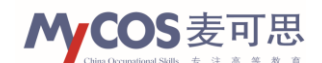

|                                                                                                    | G — □ X<br>② ∮ ∨ 0,世界上的9大奇葩工作 Q 5・〇 0 Ξ Ξ |
|----------------------------------------------------------------------------------------------------|-------------------------------------------|
| ▷ 🏡 收藏 ∨ 內 麦可思数 外 数学质量 🫅 新文件共                                                                                                    | »                                         |
| MyCOS 教学质量管理平台                                                                                                    | 欢迎您,王一 ⑦ [修改密码] [绑定邮箱] [咨询反馈] [帮助 ] [退出]  |
| <b>益</b> 算版                                                                                                    | 预巡问卷 保存 上一步 下一步                           |
| <ul> <li>只 我的任务     <li>● 单选题     <li>✓ 多选题     <li>▲ 填空题     <li>☆ 打分题     <li>※ 矩阵单选题     </li> </li></li></li></li></li></ul> | 整 矩阵打分题 🍐 拖拉题 🕐 意见反馈题                     |
| 我的评价结果 >                                                                                                    |                                           |
| <ul> <li>即时评价</li> <li>小组讨论调查</li> </ul>                                                                                         |                                           |
| 任务管理 欢迎参加本次答题                                                                                                    |                                           |
| 」指标库<br>01 (編号・KP7845 ) 标語・厳決語(が労得会干)・運進(行約)小(約)け(2年/)詳 2                                                                        |                                           |
|                                                                                                    |                                           |
| ◎ 系统管理 > 显示条件(设置条件后会将要显示的题目默认隐藏,选中对应选项后才显示出来。)                                                                                   |                                           |
| 如果本題造项选中 不好 ▼                                                                                                    |                                           |
|                                                                                                    |                                           |

至此,问卷设计完毕,点击保存、下一步,进入"选择发布方式"界面。

| ▲ 20月日 20月日 20月日 20月日 20月日 20月日 20月日 20月日     | 公司 X <mark>M (数学版量管理平台·新华大学 × +  ① - □ X </mark>                                                                                         |
|-----------------------------------------------|----------------------------------------------------------------------------------------------------|
| 🗲 < > c -                                     | ▲ ○ http://ce.mycos.com/admin/Home.aspx?r=428871661 ● 「 ○ 0.6厘米长色刺体内游荡 ○ う・ ○ □ 三                                                        |
| 〉 🧙 收藏 🗸 🙌 麦可思数                               | 外 款学质量 □新文件夹 >>                                                                                                    |
| <b>MyCOS</b>   教学质量                           | 管理平台 沈迎信,王一 ① [修改査码] (期金部稿] (咨询反馈) (帮助) (退出)                                                                                             |
| ☆ 首页                                          |                                                                                                    |
| 久 我的任务                                        | <ul> <li>● 単选题</li> <li>✓ 多选题</li> <li>▲ 填空题</li> <li>☆ 打分题</li> <li>段 短序单选题</li> <li>疑 短序打分题</li> <li>● 拖拉题</li> <li>⑦ 意见反馈题</li> </ul> |
| 一 我的评价结果 >>>>>>>>>>>>>>>>>>>>>>>>>>>>>>>>>>>> | <ol> <li>● 段階说明</li> <li>● 分页</li> </ol>                                                                                                 |
| ■ 即时评价 ~                                      | 欢迎参加本次答题                                                                                                    |
| 任务管理                                          | Q1                                                                                                    |
| 山。指标库                                         |                                                                                                    |
| 🖂 意见反馈                                        |                                                                                                    |
| <ul> <li>豪統管理</li> </ul>                      | 编号: KP7853 标题:你觉得今天上课进行的小组讨论怎么样? 品.1                                                                                                    |
|                                               |                                                                                                    |
|                                               | Off C                                                                                                    |
|                                               |                                                                                                    |
|                                               | े रक्ष                                                                                                    |
|                                               |                                                                                                    |
|                                               |                                                                                                    |

## 2. 选择发布方式

此处可选择实名调查("选择调查对象")和匿名调查(直接发布问卷)两种方式进行。

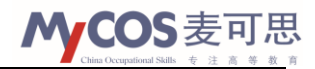

| ▲ 夏可思数据有限:          | 公司 🗙 🕅 教学质量管理平台-新华大学 🗙 🕇                                                                                                    |                       | 0 – 8 ×              |
|---------------------|----------------------------------------------------------------------------------------------------|-----------------------|----------------------|
| < > C 4             | ♪   ● http://ce. <b>mycos.com</b> /admin/Home.aspx?r=428871661                                                                    | 🤹 🗲 🗸 🔿 🚺 6厘米长鱼刺体内游荡  | ್ ೨ - ೧ 🛛 ≡          |
| 〉 🏫 收藏 🗸 🙌 麦可思数 🤅   | MY 較学质量 □ 新文件夹                                                                                                    |                       | »                    |
| <b>MyCOS</b>   教学质量 | 管理平台                                                                                                    | 欢迎您,王一 ⑦ [修改密码] [绑定邮箱 | i] [咨询反馈] [帮助 ] [退出] |
| ြ 首页                | as 12 钟云 古子                                                                                                    |                       |                      |
| 只 我的任务              | ▲ 直接常去问关                                                                                                    |                       |                      |
| 弐的评价结果 >            | <ul> <li>         更成成功的考虑         <ul> <li>                  要进行覆名调查,可选择直接发布问卷,系统将生成调查链接和二维码。             </li> </ul> </li> </ul> |                       |                      |
| 🖹 即时评价 🚽            | 选择学期: 2015-2016-2 🗸                                                                                                    |                       |                      |
| 任务管理                | ○ 选择调查对象 ① 要并行生名调音,可许终调音对象,调音对象范围受权限控制。                                                                                           |                       |                      |
| 山。指标库               |                                                                                                    |                       |                      |
| 🖂 意见反馈              |                                                                                                    |                       | 上—步 下—步              |
| ◎ 系统管理 →            |                                                                                                    |                       |                      |
|                     |                                                                                                    |                       |                      |
|                     |                                                                                                    |                       | $\Box$               |
|                     |                                                                                                    |                       |                      |
|                     |                                                                                                    |                       |                      |
|                     |                                                                                                    | □ 誇屏浏览 1 2 加速器 ↓ 下载 円 | ୧ 🖉 💷 🕼 ର 90%        |

#### (1) 实名调查

选择"选择调查对象",点击下一步,进入选择调查对象界面。

| ✓ 國表可思数据有限公司 × ● 故学质量管理平台·新华大学 × +                                                   |                       | ΰ – Ξ ×             |
|--------------------------------------------------------------------------------------|-----------------------|---------------------|
| C △ Ohttp://ce.mycos.com/admin/Home.aspx?r=428871661                                 | ❹ 🗲 🗸 🔍 💁 6厘米长鱼刺体内游荡  | এ  ১ - ৫ 🛛 ≡        |
| ▷ 💊 收藏 ~ My 麦可思数 My 数学质量 🤤 新文件夹                                                      |                       | »                   |
| MyCOS   教学质量管理平台                                                                     | 欢迎您,王— ⑦ [修改密码] [绑定邮箱 | 1] [咨询反馈] [帮助] [退出] |
| (1) 首页 法经常布方式                                                                        |                       |                     |
|                                                                                      |                       |                     |
| □ 我的评价结果 → ① 要进行更全调查,可选择直接发布问卷,系统将生成调查链接和二维码。                                        |                       |                     |
| □ 即时评价 → 选择学期: 2015-2016-2 →                                                         |                       |                     |
| 任务管理      适 法择调查对象      适 法择调查对象      适 法 提供 意动象      ① 要进行实名调查,可选择调查对象,调查对象范围受权限控制。 |                       |                     |
| 止 指标库                                                                                |                       |                     |
| ≥ 意见反馈                                                                               |                       | 上—步 下—步             |
| <ul> <li>● 系统管理</li> </ul>                                                           |                       |                     |
|                                                                                      |                       |                     |
|                                                                                      |                       |                     |
|                                                                                      |                       |                     |
|                                                                                      |                       |                     |
|                                                                                      | ▋ 跨屏浏览 ⑧ 🖉 加速器 ↓ 下载 🖻 | ମ୍ 🖉 📋 🗘 ର 90%      |

调查对象为学生,调查范围只能选择自己的教学班或者自己的学生。

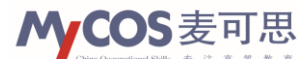

| ◎ 麦可思数据有限公        | 河 X M 教学质量管理平台·新华大学 X +                         | 0 – 8 ×                                 |
|-------------------|-------------------------------------------------|-----------------------------------------|
| 🗢 < > C (         | http://ce.mycos.com/admin/Home.aspx?r=428871661 | 😳 🗲 🗸 🔾 🖸 💭 6厘米长鱼刺体内游荡 🛛 🔾 🕤 🗸 🖸 🔲 🚍    |
| 🕨 🍐 收藏 🗸 🔥 麦可思数 🖌 | Ŷ 教学质量 🛄 新文件夹                                   | »                                       |
| MyCOS   教学质量      | 管理平台                                            | 欢迎您,王一 ③ [修改密码] [绑定邮箱] [咨询反馈] [帮助] [退出] |
| ☆ 首页              | <b>法</b> 探海森社会                                  |                                         |
| Q 我的任务            |                                                 |                                         |
|                   | 调查对象: 💿 学生                                      |                                         |
|                   | 调查范围: • 較学班                                     |                                         |
| 🖹 即时评价 🚽          |                                                 |                                         |
| 任务管理              | 满加 + 翻版                                         | 请输入搜索内容 📃                               |
|                   | ■ 教学班 教师编码                                      | 授课教师 类型                                 |
|                   |                                                 | 上一步 下一步                                 |
| ☑ 意见反馈            |                                                 |                                         |
| ◎ 系统管理            |                                                 |                                         |
|                   |                                                 |                                         |

选择调查范围为教学班,点击添加,勾选并添加该堂课所对应的教学班,点击下一步。

| ▲ 2010日本 1000日本 10001100年末 10001100年末 100011001100年末 10001100年末 100011001100年末 100011001100年末 100011001100101001100110010011001001101 | 8 – 8 ×                                   |
|----------------------------------------------------------------------------------------------------|-------------------------------------------|
| C △ Ohttp://ce.mycos.com/admin/Home.aspx?r=428871661                                                                                                    | 🔅 🗲 🗸 🗸 🧿 🖓 🖓 🖓 🖓 🖓 🖓 🖓 🖓 🖓 🖓 🖓 💭         |
| ▷ 🏫 收藏 ~ My 麦可思数 My 較学质量 🧰 新文件夹                                                                                                    | »                                         |
| MyCOS   教学质量管理平台                                                                                                    | 欢迎您,王一 ③ [修改密码] [绑定邮稿] [咨询反馈] [帮助] [退出]   |
|                                                                                                    |                                           |
|                                                                                                    |                                           |
| 我的评价结果 ,<br>调查范围: ● 教学班 用户                                                                                                    |                                           |
|                                                                                                    |                                           |
| 任务管理 添加 + 删除                                                                                                    | (清输入搜索内容 📿)                               |
| ■ 数字班 数师编码                                                                                                    | 授课教师                                      |
|                                                                                                    | 上一步                                       |
| ⊠ 意见反馈                                                                                                    |                                           |
| <ul> <li>● 系统管理</li> </ul>                                                                                                    | _                                         |
|                                                                                                    | le la la la la la la la la la la la la la |
|                                                                                                    |                                           |
|                                                                                                    |                                           |
|                                                                                                    |                                           |
|                                                                                                    |                                           |
|                                                                                                    |                                           |
|                                                                                                    | □ 誇屏浏览 10 12 加速器 ↓ 下載 PP 12 □ ①) Q 90%    |

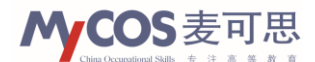

| 360安全浏览器 7.1                                   |                                              |                          |                                       |        |            | > 文件 查看 收藏 工具 帮助                     | * _ 🖬 ×             |
|------------------------------------------------|----------------------------------------------|--------------------------|---------------------------------------|--------|------------|--------------------------------------|---------------------|
| (⊆) ← C ☆ ○ ht                                 | ttp://ce. <b>mycos.com</b> /ad               | dmin/Home.aspx?r=103029  | 0745                                  |        |            | 🖉 🗸 🔍 Ju 🖓 🗸 刁近平的历史语言                | Q                   |
| 🔥 收藏 👻 📕 手机收藏夹 🎦 Le                            | enovo 📄 Links 📄 收藏                           |                          |                                       |        |            | : 🔒                                  | 扩展 👻 🔎 登录管家         |
| ▶ ○ ○ 数学质量管理平台                                 | \$ × +                                       |                          |                                       |        |            |                                      | C D                 |
| <b>MyCOS</b>   教学质量管                           | 理平台                                          |                          |                                       |        |            | 欢迎您,朱艳红 [修改密码] [咨询质                  | 2(周 [帮助] [退出]       |
| 合 省页                                           | 社長を                                          | 选择教学班                    |                                       |        | ×          |                                      |                     |
|                                                |                                              | 共2项 一键全部添加               | 外语学院                                  | ∨ 请输入数 | 学班编号或教学班 🔾 |                                      |                     |
| 只 我的任务<br>———————————————————————————————————— | 调查刘毅: ● 穿生                                   | ■ 教学班编号                  | 教学班名称                                 | 教师编码   | 授果教师       |                                      |                     |
| 1月 我的评价 >                                      | 调查范围: 🔍 数字                                   | ✓ 11215                  | <u> 实用英语(一)</u>                       | 061206 | 朱艳红        |                                      |                     |
| 📄 即时评价 🔻                                       | ₩<br>■ ● ● ● ● ● ● ● ● ● ● ● ● ● ● ● ● ● ● ● | 11210                    | <u>实用英语(一)</u>                        | 061206 | 朱艳红        | 请输入搜索内容                              |                     |
| 任务管理                                           | ■ 教学班                                        |                          |                                       |        |            | 类型                                   |                     |
| 山。指标库                                          |                                              |                          |                                       |        |            | L-#                                  | 下一步                 |
| 🖂 意见反馈                                         |                                              |                          |                                       |        |            |                                      |                     |
|                                                |                                              |                          |                                       |        |            |                                      | R                   |
|                                                |                                              |                          |                                       |        |            |                                      |                     |
|                                                |                                              |                          | · · · · · · · · · · · · · · · · · · · |        |            |                                      | <del>ل</del> ى<br>س |
|                                                |                                              |                          | 70404                                 | _      | _          |                                      |                     |
|                                                |                                              |                          |                                       |        |            |                                      |                     |
| 〇 0 个点评  ● 猜你喜欢                                | ◇日特変                                         |                          |                                       |        | M          | \$2 加速器 ↓下載 円 12                     | □ (1) Q 90%         |
|                                                |                                              |                          |                                       |        |            |                                      |                     |
|                                                |                                              |                          |                                       |        |            | a statut an en destate avere the sta | *                   |
| 360安全浏览器 7.1                                   |                                              | dmin/Home acpy?r=103020  | 0745                                  |        | •          | → 又件 查看 収慮 工具 帮助                     |                     |
| ▲ 收藏 ▼ ■ 手机收藏夹 □ Le                            | novo Links D收藏                               | dimin/Home.aspx11=103023 | 0745                                  |        | 10.2       |                                      |                     |
| ▷ ○ ○ 数学质量管理平台                                 | \$ × +                                       |                          |                                       |        |            |                                      | c כ                 |
| MrCOS 教学质量管                                    | 理平台                                          |                          |                                       |        |            | 欢迎您,朱艳红 [修改密码] [咨询6                  | (徳 (希助) (退出)        |
| (分) 前面                                         | 生物の本計合                                       |                          |                                       |        |            |                                      |                     |
| 0 #24/1/17/2                                   | 201年9月11月15家<br>週本研究: ● 9年                   |                          |                                       |        |            |                                      |                     |
| X 1981/1291                                    |                                              | т. () ma                 |                                       |        |            |                                      |                     |
| 1 我的评价 >                                       |                                              |                          |                                       |        |            |                                      |                     |
| 📄 即时评价 🔻                                       | ◎ ● ● ● ● ● ● ● ● ● ● ● ● ● ● ● ● ● ● ●      |                          |                                       |        |            | 请输入搜索内容                              |                     |
| 任务管理                                           | ■ 教学班                                        |                          | 教师编码                                  |        | 授课教师       | 类型                                   |                     |
| 山。指标库                                          | □ 实用英语 (一)                                   |                          | 061206                                |        | 朱艳红        | 学生                                   |                     |
| 🖂 意见反馈                                         |                                              |                          |                                       |        |            | 上一步                                  | * 下步                |
|                                                |                                              |                          |                                       |        |            |                                      |                     |
|                                                |                                              |                          |                                       |        |            |                                      | S                   |
|                                                |                                              |                          |                                       |        |            |                                      | $\bigcirc$          |
|                                                |                                              |                          |                                       |        |            |                                      |                     |
|                                                |                                              |                          |                                       |        |            |                                      |                     |
|                                                |                                              |                          |                                       |        |            |                                      |                     |
| 〇个点评 ④ 猜你喜欢 📅 4                                | >日特卖                                         |                          |                                       |        | , ø        | \$2°加速器 ↓下載 PP 🔗                     | [                   |

进入"调查设置"界面,设置调查开始和截止时间为"2016年11月7日"和"2016 年11月11日"。此处可勾选"允许受访人答完问卷后查看结果"。

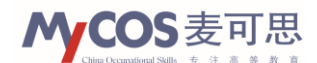

| 20 麦可思数据有限          | 公司 X M 林学质量管理平台·新华大学 X +                                       |                              | 0 – 0 ×          |
|---------------------|----------------------------------------------------------------|------------------------------|------------------|
| 🗲 < > C -           | ♪   ♥ http://ce. <b>mycos.com</b> /admin/Home.aspx?r=428871661 | ₿ 🗲  ∨  🔍 6厘米长鱼刺体内游荡         | ୍ । ⊅ - ⇔ 🛛 ≡    |
| ▷ 🍐 收藏 ∨ My 麦可思数    | 🕂 数学质量 🫅 新文件夹                                                  |                              | »                |
| <b>MyCOS</b>   教学质量 | 管理平台                                                           | 欢迎您,王— ⑦ [修改密码] [绑定邮箱]       | [咨询反馈] [帮助] [退出] |
| (1) 首页              | action 年                                                       |                              |                  |
| 只 我的任务              | 利旦汉王                                                           |                              |                  |
| 武的评价结果              | 开始时间 2016-11-07 17:40 副 编束时间 2016-11-11 17:40 圖                |                              |                  |
| 🖹 即时评价 🚽            | □ 允许受访人答完问卷后查看结果                                               |                              |                  |
| 任务管理                |                                                                |                              |                  |
| 山、指标库               |                                                                |                              | 及伯               |
| ☑ 意见反馈              |                                                                |                              |                  |
| ⑧ 系统管理 →            |                                                                |                              |                  |
|                     |                                                                |                              | Ś                |
|                     |                                                                |                              | $\Box$           |
|                     |                                                                |                              |                  |
|                     |                                                                |                              |                  |
|                     |                                                                |                              |                  |
|                     |                                                                | □ 跨屏浏览 ⑧   \$2 加速器 → 下载   PP | (C) 🖓 🖓 🖉        |

点击"发布",至此完成本次即时评价的调查发起。

| 360安全浏览器 7.1                                             | > 文件 查看 收藏 工具 帮助 🗯 🗕 🗇 🗙       |
|----------------------------------------------------------|--------------------------------|
| ( C ☆ ◇ http://ce.mycos.com/admin/Home.aspx?r=1030290745 | 盟 🥙 🗸 Q、习近平的历史语言 🛛 🔍           |
| 💊 收藏 👻 📕 手机收藏夫 🛅 Lenovo 🛅 Links 🛅 收藏                     | 🔡 扩展 🔻 🔎 登录管家                  |
| I> ○ ○ 較学质量管理平台 × +                                      | C 🗊                            |
| <b>MyCOS</b> │教学质量管理平台                                   | 欢迎您,朱艳红 [修改鸾码] [咨询反馈 [帮助] [退出] |
| (1) 首页                                                   |                                |
| A 我的任务                                                   |                                |
| 联合 10 10 10 10 10 10 10 10 10 10 10 10 10                | $\bigcirc$                     |
| DB474KY ·                                                | $\bigcirc$                     |
| 任祭管理                                                     | 发布问卷成功!                        |
| 山。指标库                                                    | <u>201</u>                     |
| ☑ 意见反馈                                                   |                                |
|                                                          | <u>e</u>                       |
|                                                          |                                |
|                                                          |                                |
|                                                          |                                |
| ① 0个点评 ◎ 猜你喜欢 📅 今日特型                                     | 🗍 🖉 🖉 加速器 🗸 下戦 🎮 🖉 🗘 0,90%     |

## (2) 匿名调查

选择"直接发布问卷",点击下一步。

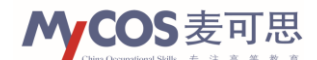

| ▲ 一 一 一 一 一 一 一 一 一 一 一 一 一 一 一 一 | 公司 × My 教学质量管理平台·新华大学 × +                                         |                  |                 | ΰ.        | - 8 ×  |
|-----------------------------------|-------------------------------------------------------------------|------------------|-----------------|-----------|--------|
| < > c                             |                                                                   | 🤹 🗲 🖂 🔍 O.,北京二手质 | ) 5 · O 🛛 ≡     |           |        |
| 〉 🏡 收藏 🗸 🙌 麦可思数                   | ▶ 教学质量 🛄 新文件夹                                                     |                  |                 |           | »      |
| MyCOS   教学质量                      | <b>计管理平台</b>                                                      | 欢迎您,王— ⑦ [修      | 象改密码] [绑定邮箱] [裕 | 驿询反馈] [帮助 | ] [退出] |
| ြ 首页                              | <b>进程学在士子</b>                                                     |                  |                 |           |        |
| ○ 我的任务                            |                                                                   |                  |                 |           |        |
| 我的评价结果 >                          | <ul> <li>直接及べいりも</li> <li>              ・             ・</li></ul> |                  |                 |           |        |
| 🖹 即时评价 🚽                          | 选择学期: 2015-2016-2 🗸                                               |                  |                 |           |        |
| 任务管理                              | ○ 选择调查对象<br>① 要进行企业语言 可许经语音对象 语音对象范围培权国动制                         |                  |                 |           |        |
| 山. 指标库                            |                                                                   |                  |                 |           |        |
| 🖂 意见反馈                            |                                                                   |                  | 上一              | 步 下一步     |        |
| ⑥ 系统管理 →                          |                                                                   |                  |                 |           |        |
|                                   |                                                                   |                  |                 |           | Ś      |
|                                   |                                                                   |                  |                 |           | $\Box$ |
|                                   |                                                                   |                  |                 |           |        |
|                                   |                                                                   |                  |                 |           |        |
|                                   |                                                                   | 🛄 跨屏浏览 🖉 😥 加速    | 器 ↓下载 ₽  約      | 5 🛛 🗘     | Q 90%  |

进入调查设置界面,设置调查开始和截止时间为 "2016 年 11 月 7 日"和 "2016 年 11 月 11 日"。

| 360安全浏览器 7.1                                                                                 | > 文件 查看 收藏 工具 帮助 😫 — 🗇 🗙       |  |  |  |  |  |  |  |
|----------------------------------------------------------------------------------------------|--------------------------------|--|--|--|--|--|--|--|
| (c) ← C ☆ ◎ http://ce.mycos.com/admin/Home.aspx?r=1030290745                                 | 副 € ∨ Q,李克强寄望互联网+ Q            |  |  |  |  |  |  |  |
| 💊 牧蔵 ▼ 📕 手机炊壺夫 🛅 Lenovo 🛅 Links 🎦 牧藏                                                         | 🔡 計展 👻 🔎 登录管家                  |  |  |  |  |  |  |  |
| ▷ ○ 松学质量管理平台 × 外 較学质量管理平台 × +                                                                | C 5                            |  |  |  |  |  |  |  |
| MyCOS   教学质量管理平台                                                                             | 欢迎您,朱艳红 [修改鸾码] [咨询反馈 [帮助] [退出] |  |  |  |  |  |  |  |
| (1) 前页 · · · · · · · · · · · · · · · · · ·                                                   |                                |  |  |  |  |  |  |  |
| 风 我的任务           开始时间         2015-08-11         ●         结束时间         2015-08-12         ● |                                |  |  |  |  |  |  |  |
| ■ <b>38</b> 9开分                                                                              |                                |  |  |  |  |  |  |  |
|                                                                                              |                                |  |  |  |  |  |  |  |
| 任务管理                                                                                         | 上一步(保存)  烦烦问卷    友布            |  |  |  |  |  |  |  |
| 山,指标库                                                                                        |                                |  |  |  |  |  |  |  |
|                                                                                              |                                |  |  |  |  |  |  |  |
|                                                                                              |                                |  |  |  |  |  |  |  |
| OT/無評 ● 猜你喜欢 📅 今日特委                                                                          | 🛛 19 🕼 加速器 🗸 下載 🏴 19 🖓 🔍 90%   |  |  |  |  |  |  |  |

点击发布,系统会自动生成一个问卷答题链接和一个二维码。

问卷链接和二维码可以放置在教师的 PPT 页面当中,或发送到专业、班级 QQ 群或微信 群中,由学生点击进入或手机扫码进入进行问卷答题。这两种方式都不通过平台账号进行, 系统不记录答题人信息,因此可以实现匿名调查的需要。

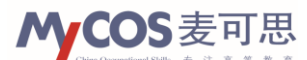

|                                                                                                    |                                      |                 | d D+O L =               |
|----------------------------------------------------------------------------------------------------|--------------------------------------|-----------------|-------------------------|
|                                                                                                    |                                      |                 | : "                     |
| MyCOS   教学质量                                                                                                    | 管理半台                                 | 欢迎您,王一 ⑦ [修改密码] | [绑定邮箱] [咨询反馈] [帮助] [退出] |
| ☆ 首页                                                                                                    |                                      |                 | 近回到書                    |
| 只 我的任务                                                                                                    | 回位如何推荐                               |                 |                         |
|                                                                                                    | http://ce.mycos.com/wj.aspx?q=vMraua |                 | 复制                      |
| 我的评价结果                                                                                                    |                                      |                 |                         |
| 🖹 即时评价 🚽                                                                                                    | 一始277 王 10 休 95                      |                 |                         |
| 任务管理                                                                                                    |                                      |                 |                         |
| 山、指标库                                                                                                    |                                      |                 |                         |
| ☑ 意见反馈                                                                                                    | 76.808.9                             |                 |                         |
| <ul> <li></li></ul>                                                                                                    |                                      |                 |                         |
|                                                                                                    |                                      |                 | S.                      |
| La construction de la construction de la constructi |                                      |                 |                         |
|                                                                                                    |                                      |                 |                         |
|                                                                                                    |                                      |                 |                         |
|                                                                                                    |                                      |                 |                         |
|                                                                                                    |                                      |                 |                         |
|                                                                                                    |                                      |                 |                         |
|                                                                                                    |                                      | □時用浏览 12 加速器 ↓  | 下戰 鬥 心 口 ①) へ 90%       |

任务发布成功后,此任务即存在于任务管理的界面中,答题结果可点击最右侧"查看结果"进行查看。

| 6                               | @ 麦可思      | 思数据有限公   | 公司                   | × My 数学质量管理平台-#           | 新华大学 X        | +            |              |               |              |         |                      |                     |       |          |           |       | θ -     | ×      |
|---------------------------------|------------|----------|----------------------|---------------------------|---------------|--------------|--------------|---------------|--------------|---------|----------------------|---------------------|-------|----------|-----------|-------|---------|--------|
| E                               | < >        | Cí       | ♪   <b>○</b> http:// | ce.mycos.com/admin        | /Home.aspx?   | r=42887166?  | 61           |               |              |         | 0 f  ~               | <b>0</b> .、北京二      | 手房    |          |           | Q   🛨 | ) · 🖒   |        |
| ▷ 🏫 收藏 ~ My 蓋可思数 My 数学质量 🫅 新文件夹 |            |          |                      |                           |               |              |              |               |              |         |                      |                     |       |          |           |       | »       |        |
| MC                              | OS  教      | 学质量      | 管理平台                 |                           |               |              |              |               |              |         | 欢迎》                  | 8, <u></u> =- ®     | [惨改密  | SGG] [绑定 | 曲箱]       | [咨询反馈 | 8] [帮助] | [退出]   |
| ☆ 首页                            | ī          |          | וייד איז מאדינט      |                           |               |              |              |               |              |         |                      |                     |       |          |           |       |         | _      |
| 久 我的                            | 的任务        |          | 任劳官理                 |                           |               |              |              |               |              |         |                      |                     |       |          | Ξ         | 新筛选   | 筛选      | $\geq$ |
| -                               |            |          | 创建任务 -               | 删除                        |               |              |              |               |              |         |                      |                     |       | -        | 青输入住      | E务名称  |         |        |
| i≡) 3885                        | 小干价结果      | •        | ■ 状态 🗧               | 任务名称;                     |               |              |              |               |              | 创建人;    | ;开始时间;               | 结束时间                | ; 答题: | 阿人数 🛛    | <b>操作</b> |       |         |        |
| 🖹 即时                            | 评价         | -        | 调查中                  | 小组讨论调查                    |               |              |              |               |              | Ξ—      | 2016-11-<br>07 17:40 | 2016-11             |       |          | 02        | 00    |         | Ш      |
| 任务                              | 5管理        |          | □ 调查中                | 重要知识点小调查                  |               |              |              |               |              | Ξ—      | 2016-10-<br>25 13:49 | 2018-10<br>25 13:49 | -     |          | © 2       | 020   |         | 结果     |
| 山. 指标                           | 河车         |          | 共1页,2条               |                           |               |              |              |               |              |         |                      |                     |       |          |           |       |         |        |
| 🖂 意见                            | 反馈         |          |                      |                           |               |              |              |               |              |         |                      |                     |       |          |           |       |         |        |
| ③ 系统                            | 管理         | ×        |                      |                           |               |              |              |               |              |         |                      |                     |       |          |           |       |         |        |
|                                 |            |          |                      |                           |               |              |              |               |              |         |                      |                     |       |          |           |       |         | S      |
|                                 |            |          |                      |                           |               |              |              |               |              |         |                      |                     |       |          |           |       |         | $\Box$ |
|                                 |            |          |                      |                           |               |              |              |               |              |         |                      |                     |       |          |           |       |         |        |
|                                 |            |          |                      |                           |               |              |              |               |              |         |                      |                     |       |          |           |       |         |        |
|                                 |            |          |                      |                           |               |              |              |               |              |         |                      |                     |       |          |           |       |         |        |
| http://ce.m                     | nycos.com/ | Admin/Re | port/progress.a:     | spx?targettype=0&targetco | ode=&stepid=& | type=8&from= | questionnair | relist&qid=b0 | 633533cd3642 | 26e8bde | 🛛 跨屏浏览               | r a                 | 加速器   | ↓ 下载     | þ         | Æ     | - ()    | Q 90%  |

重要提示:

强烈建议学校允许普通教师使用即时评价功能。即时评价具有较强的随意性,是一线教师和学生沟通的利器。教师如在 PPT 中贴上二维码对自己关心的问题进行调查,即可在课堂上收集学生们的评价。这种时效性极强的调查方式可以使老师对学生的学习效果和相关问题有直观的了解,对教学质量的提升有较大帮助。

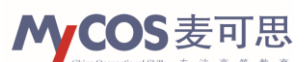

 即时评价除可承担关于教学相关的调查外,还可承担其他目的的调查。因为即时评价的 调查不与课程对应,而是直接将调查问卷发送给学生,学校可以利用此项功能进行多种 调查,不限于教学内部。